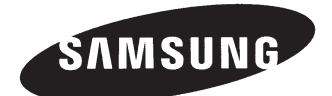

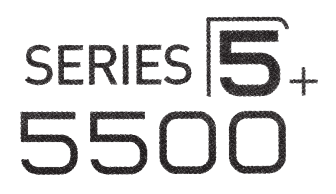

# Plasma TV user manual

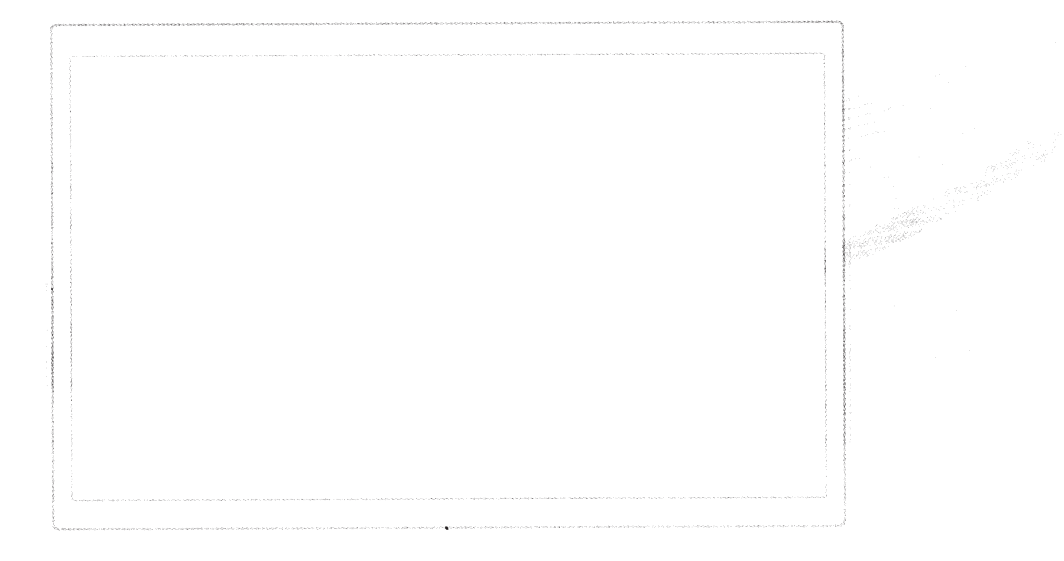

Thank you for purchasing this Samsung product. To receive more complete service, please register your product at www.samsung.com/register Model \_\_\_\_\_\_Serial No. \_\_\_\_\_

🗞 If you have any questions, please call us at 1-800-SAMSUNG (1-800-726-7864) for assistance.

# Important Safety Instructions

| SAMSUNG Warning! Impo                                                                                                    | ortant Safety Instructions                                                                                                    |
|----------------------------------------------------------------------------------------------------|----------------------------------------------------------------------------------------------------|
| CAUTION                                                                                                    | This symbol indicates that high voltage is                                                                                                    |
| RISK OF ELECTRIC SHOCK DO NOT OPEN                                                                                                    | present inside. It is dangerous to make any kind of contact with any internal part of this product.                                                                                                    |
| CAUTION: TO REDUCE THE RISK OF ELECTRIC SHOCK, DO<br>NOT REMOVE COVER (OR BACK). THERE ARE NO USER<br>SERVICEABLE PARTS INSIDE. REFER ALL SERVICING TO<br>QUALIFIED PERSONNEL.                                                                                                    | This symbol indicates that important literature concerning operation and maintenance has been included with this product.                                                                                                    |
|                                                                                                    |                                                                                                    |
| <ul> <li>The slots and openings in the cabinet and in the back or bottom a apparatus, and to protect it from overheating, these slots and operatus, and to protect it from overheating, these slots and operatus, and to protect it from overheating, these slots and operatus, and to protect it from overheating, these slots and operatus, and to protect it is apparatus in a confined space, such as a bore - Do not place this apparatus near or over a radiator or heat rege - Do not place vessels (vases etc.) containing water on this apperatus of the apparatus to rain or place it near water (near a near a swimming pool etc.). If this apparatus accidentally gets well</li> <li>This apparatus uses batteries. In your community, there might be properly. Please contact your local authorities for disposal or recyce. Do not overload wall outlets, extension cords or adaptors beyond</li> <li>Power-supply cords should be placed so that they are not likely to particular attention to cords at the plug end, at wall outlets, and the To protect this apparatus from a lightning storm, or when it is left u outlet and disconnect the antenna or cable system. This will prevere Before connecting the AC power cord to the DC adaptor outlet, m local electrical supply.</li> <li>Never insert anything metallic into the open parts of this apparatus. C Make sure to plug the power cord in until it is firmly seated. When cord's plug. Never unplug by pulling on the power cord. Do not to this apparatus does not operate normally - in particular, if there a and contact an authorized dealer or service center.</li> <li>Be sure to pull the power plug out of the outlet if the TV is to remain the power plug out of the outlet if the TV is to remain the power plug out of the outlet if the TV is to remain the power plug out of the outlet if the TV is to remain the power plug out of the outlet if the TV is to remain the plug end of the outlet if the TV is to remain the plug end of the pullet plug here the plug end or the pullet plug here plug out of the outlet if the</li></ul> | are provided for necessary ventilation. To ensure reliable operation of this<br>enings must never be blocked or covered.<br>iookcase, or built-in cabinet, unless proper ventilation is provided.<br>igister, or where it is exposed to direct sunlight.<br>paratus, as this can result in a fire or electric shock.<br>a bathtub, washbowi, kitchen sink, or laundry tub, in a wet basement, or<br>at, unplug it and contact an authorized dealer immediately.<br>environmental regulations that require you to dispose of these batteries<br>roling information.<br>d their capacity, since this can result in fire or electric shock.<br>o be walked on or pinched by items placed upon or against them. Pay<br>he point where they exit from the appliance.<br>unattended and unused for long periods of time, unplug it from the wall<br>ent damage to the set due to lightning and power line surges.<br>make sure the voltage designation of the DC adaptor corresponds to the<br>us. Doing so may create a danger of electric shock.<br>Only a qualified technician should open this apparatus.<br>n unplugging the power cord from a wall outlet, always pull on the power<br>ouch the power cord with wet hands.<br>are any unusual sounds or smells coming from it - unplug it immediately<br>ain unused or if you are to leave the house for an extended period of time |
| (especially when children, elderly or disabled people will be left alo<br>- Accumulated dust can cause an electric shock, an electric lea                                                                                                    | one in the house).<br>akage or a fire by causing the power cord to generate sparks and heat or                                                                                                    |
| <ul> <li>Be sure to contact an authorized service center for information if y<br/>temperatures, high humidity, chemical substances, or where it will<br/>do so may lead to serious damage of your TV.</li> </ul>                                                                                                    | you intend to install your TV in a location with heavy dust, high or low<br>Il operate 24 hours a day such in an airport, a train station, etc. Failing to                                                                                                    |
| <ul> <li>Use only a properly grounded plug and wall outlet.</li> <li>An improper ground may cause electric shock or equipment c</li> <li>To turn this apparatus off completely, you must disconnect it from readily accessible at all times.</li> </ul>                                                                                                    | damage. (Class I Equipment only.)<br>1 the wall outlet. Consequently, the wall outlet and power plug must be                                                                                                    |
| <ul> <li>Do not allow children to hang onto the product.</li> <li>Store the accessories (battery oto ) is a logation acfely out of the second second</li></ul>  | reach of abildran                                                                                                    |
| <ul> <li>Do not install the product in an unstable location such as a shaky</li> </ul>                                                                                                    | reach of children.                                                                                                    |
| <ul> <li>Do not drop or apply any shock to the product. If the product is da</li> <li>To clean this apparatus, unplug the power cord from the wall outle<br/>such as wax, benzene, alcohol, thinners, insecticide, air fresheners<br/>of the TV or erase the printing on the product.</li> </ul>                                                                                                    | lamaged, disconnect the power cord and contact a service center.<br>et and wipe the product using a soft, dry cloth. Do not use any chemicals<br>rs, lubricants, or detergent. These chemicals can damage the appearance                                                                                                    |
| <ul> <li>Do not expose this apparatus to dripping or splashing.</li> <li>Do not dispose of batteries in fire.</li> </ul>                                                                                                    |                                                                                                    |
| <ul> <li>Do not dispose or batteries in the.</li> <li>Do not short-circuit, disassemble or overheat the batteries.</li> <li>There is danger of an explosion if you replace the batteries used in only with the same or optimized to be.</li> </ul>                                                                                                    | n the remote with the wrong type of battery. Replace                                                                                                    |
| <ul> <li>WARNING - TO PREVENT THE SPREAD OF FIRE, KEEP CANDLE<br/>PRODUCT AT ALL TIMES.</li> </ul>                                                                                                    | .ES OR OTHER OPEN FLAMES AWAY FROM THIS                                                                                                    |

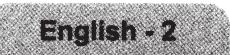

# Contents

# **Basic Features**

- 5 Using the Smart Touch Control
  - 6 Connecting to the TV
  - 6 Inserting the Batteries (AAA X 2)
  - 7 Low Battery Power Warning

### 8 Using the touch pad

- 8 Show Status and Notification Banner
- 8 Recommended
- 8 History
- 8 Searching
- 9 Using the Virtual Remote Panel
- 10 Turning on the TV
- 11 Switching Between Video Sources
- 12 Universal Remote Control Setup 12 Add the External Device

# Viewing the e-Manual

# 13 Viewing the e-Manual

- 13 Scrolling a Page
- 13 Using the Top Icons
- 13 Returning to the Home Page
- 13 Searching the Index
- 14 Searching Pages
- 14 Closing the e-Manual
- 14 Jumping to a Menu Item
- 14 Updating the e-Manual

# **Network Configuration**

- 15 Connecting to a Network
  - 15 Network Connection - Wireless
  - 15 Wireless Network Precautions
  - 15 Network Security Protocols
  - 16 Network Connection Wired

# **3D Basics**

- 17 3D Active Glasses17 Pairing 3D Active Glasses19 Watching 3D Video
- 20 What is Remote Support?

# Troubleshooting and Other Information

- 21 Troubleshooting
- 22 Mounting the TV on the Wall Using the Wall Mount Kit (Optional)
- 24 Assembling the Cable manager
- 24 Eco Sensor and Screen Brightness
- 25 Maintenance
- 25 Providing Proper Ventilation for Your TV
- 26 Securing the TV to the Wall

# **Specifications**

- 27 Specifications
- 28 Dimensions
- 28 Licenses

# Guides

- 29 Warranty Information
- 32 Regulatory Compliance Statements (For 3D Active Glasses)
- 33 SAMSUNG BRAND PRODUCTS
   33 LIMITED WARRANTY TO
   ORIGINAL PURCHASER

Figures and illustrations in this User Manual are provided for reference only and may differ from the actual product appearance. Product design and specifications may change without notice.

# Features of your new TV

• **3D**: This new feature enables you to view 3D content.

#### SMART HUB:

This TV features Smart Hub, a multi-purpose entertainment and family center. With Smart Hub, you can surf the web, download applications, and stay in touch with family and friends through social networking services. In addition, you can view or play photo, video, and music files stored on external storage devices.

Press  $\Theta$  to launch Smart Hub. Choose a service using the icons displayed in the top part of the screen.

Smart Hub services and functionality include:

**Social**: Watch the latest YouTube videos and you and your friends' video posts on Facebook and Twitter. You can also make video calls to friends by connecting the TV to a camera (sold separately).

**Apps**: Samsung Apps offers an extensive collection of free and paid news, sports, weather, and gaming content you can directly download to and enjoy on your TV.

On TV: Check a listing of programs that are currently airing or are scheduled to air.

Movies & TV Shows: Purchase and watch movies and series without a separate external device.

Photos, Videos & Music: Play back photo, video, and music files from an external storage device.

- Anynet+ (HDMI-CEC): This allows you to control all connected Samsung devices that support Anynet+ with your Samsung TV's remote.
- e-Manual: Provides a detailed, on-screen user's manual built into your TV.
- **SMART Interaction**: Using this function, you can access and control menu options and functions using motions. To use the Smart Interaction Feature, connect the SMART TV camera (sold separately) to your TV.
- **Device Manager**: Use the TV features with a USB or Bluetooth keyboard and mouse.
- Screen Mirroring: Displays mobile device screens on your TV using a wireless connection.

# Using the Smart Touch Control

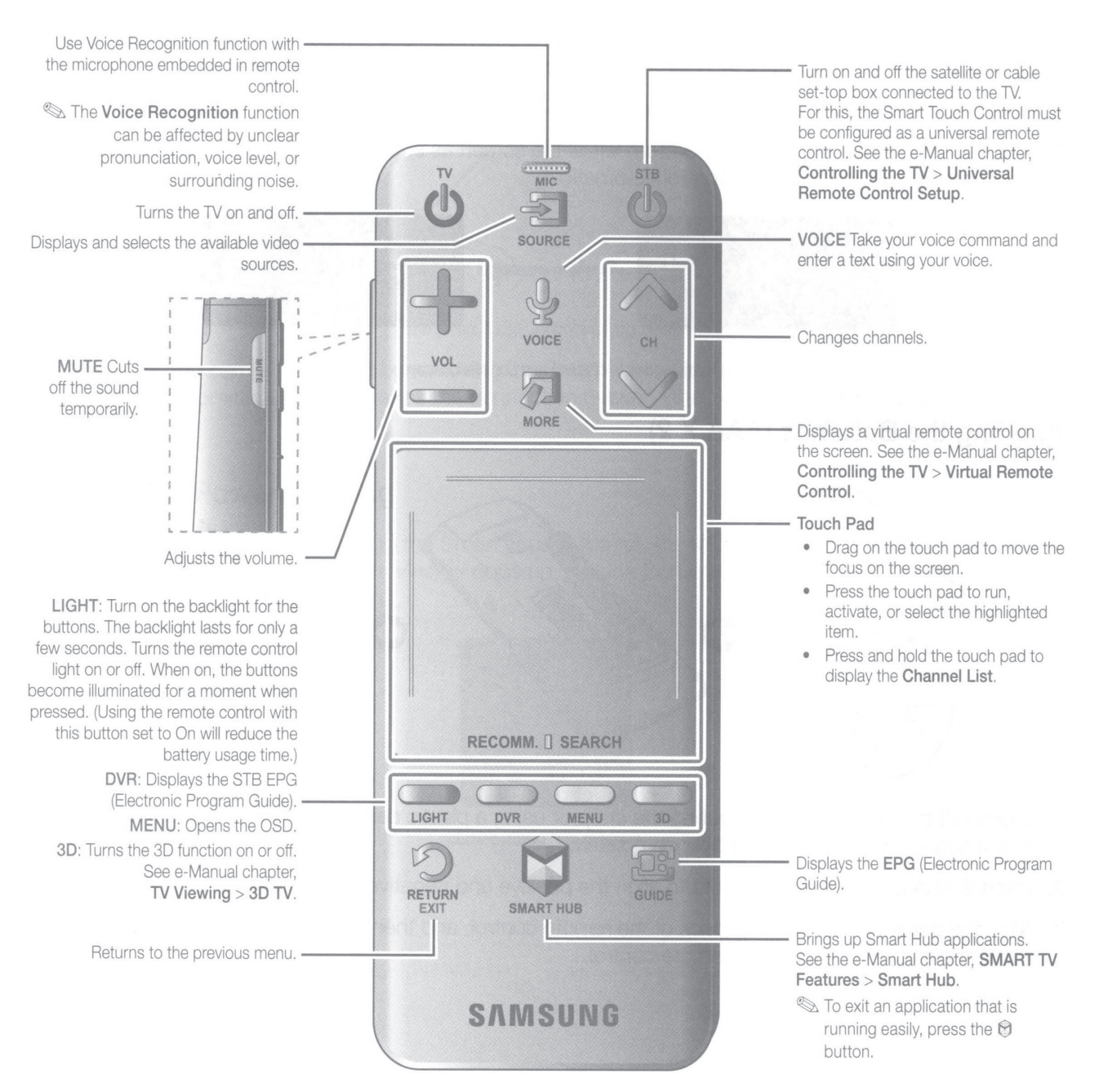

# Connecting to the TV

In order to operate the TV using a Smart Touch Control, you must first pair it to the TV via Bluetooth.

- 2. Open the battery cover on the back of your Smart Touch Control, and press the Pairing button.
- **3.** A Bluetooth icon will appear at the bottom left of the screen as shown below. The TV will then attempt to connect to the Smart Touch Control automatically.

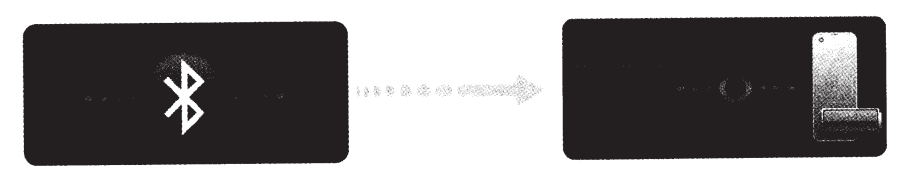

<Attempting to connect and completion icons>

# Inserting the Batteries (AAA X 2)

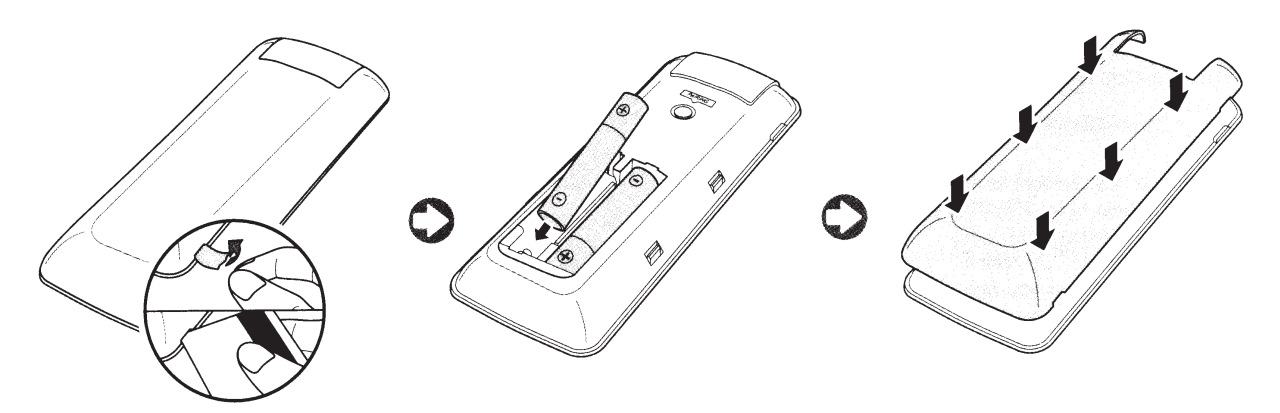

- 1. Slightly lift the battery cover by pulling the strap or using a plastic card. Next, pull on the cover's notch with a fingernail to remove the cover completely.
- 2. Insert 2 AAA batteries, making sure to align the positive and negative ends correctly.
- **3.** Align the battery cover with the back of the remote control, and then press down along the edges until it is completely attached to the remote control.

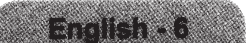

### **Reconnecting the Smart Touch Control**

If you need to reestablish the connection between the TV and the Smart Touch Control, press the pairing button at the back of the Smart Touch Control, pointing at the remote control sensor of the TV.

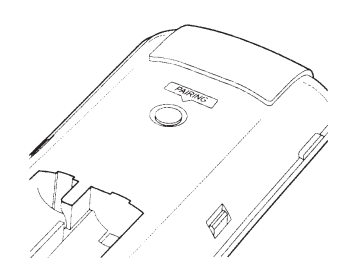

<The Smart Touch Control's pairing button>

The pairing button can be accessed by removing the Smart Touch Control's battery cover. Pressing the pairing button automatically reestablishes the connection between the Smart Touch Control and the TV.

# Low Battery Power Warning

If the battery becomes low while using the Smart Touch Control, the following alarm window appears at the bottom of the left screen. If the alarm window pops up, replace the batteries of the Smart Touch Control. Use alkaline batteries for longer usage.

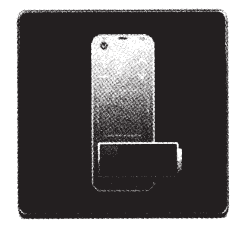

<Low battery alarm window>

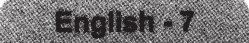

# Using the touch pad

Use the touch pad to implement various commands. Navigate to **Tutorial** (**System** > **Device Manager** > **Smart Touch Control Settings** > **Tutorial**) to view an on-screen guide to using the Smart Touch Control.

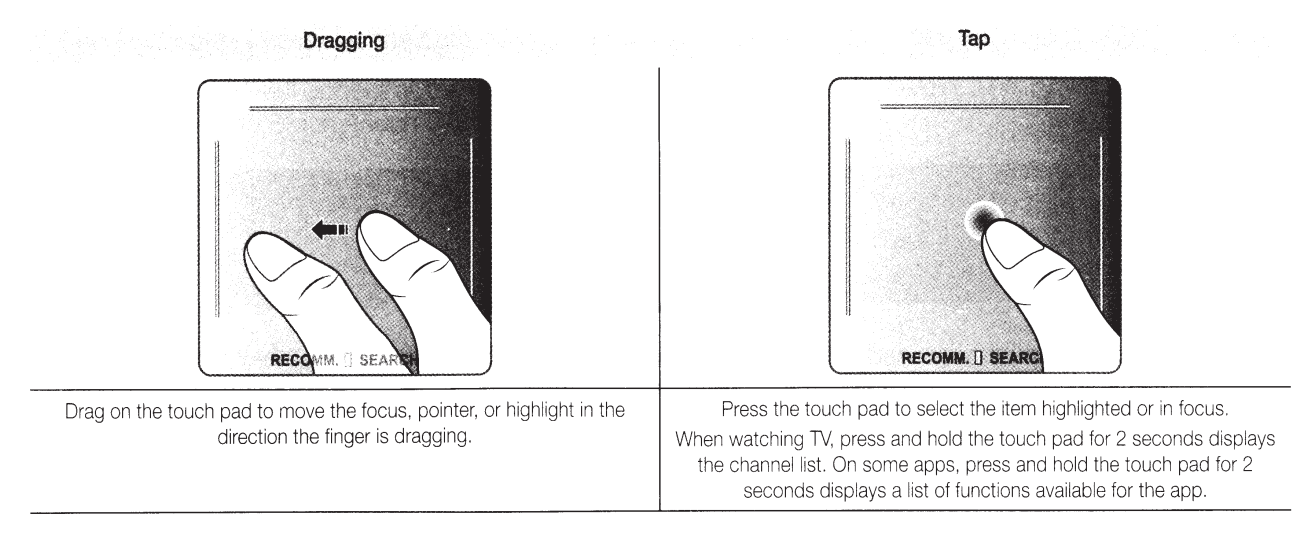

## Show Status and Notification Banner

Press the **MORE** button on the Smart Touch Control and then select **STATUS** on the virtual remote panel that appears on the screen. The status and alarm banner appears at the top of the screen. For more information about using the status and alarm banner, refer to **e-Manual** > **SMART TV Features** > **Status and Notification**.

### Recommended

Press the **RECOMM. / SEARCH** button and then select the **Recommended** from the list on bottom of the screen. This shows the current/scheduled program and application recommendations.

Select a program that is currently airing to jump to the corresponding channel or a program that is scheduled to air to set up a Schedule Viewing setting. Refer to **e-Manual** > **SMART TV Features** > **On TV** for more information.

Select an application to launch. Samsung Apps will launch if the selected application is not installed on the TV. Refer to **e-Manual** > **SMART TV Features** > **Apps** > **Samsung Apps** for more information.

### History

Tap on **RECOMM. / SEARCH** and then select **History** from the list displayed at the bottom of the screen. This displays an interactive list of recently accessed channels, media content and applications.

### Searching

Press the **RECOMM. / SEARCH** button on the Smart Touch Control. The list appears at the bottom of the screen. Press the **RECOMM. / SEARCH** button again. The keypad will appear on the screen. Enter search criteria to search not only many apps and their contents on the TV but also the Web.

Refer to **e-Manual** > **SMART TV Features** > **Searching** for more information.

| English - 8                                                                                                    |         | S                                          |       |           | 1.69% | 1.1.1   |  |
|----------------------------------------------------------------------------------------------------|---------|--------------------------------------------|-------|-----------|-------|---------|--|
| English • o                                                                                                    |         |                                            | dans. | CLARK .   | 99333 | 0.8     |  |
|                                                                                                    | 1.20.20 | 월 24일 문                                    | 1.41  | 151       | 1 80. | 8 2     |  |
| THE REPORT OF A DECK OF A DECK OF A DECK OF A DECK OF A DECK OF A DECK OF A DECK OF A DECK OF A DECK OF A DECK | 141.48  | 11. S. S. S. S. S. S. S. S. S. S. S. S. S. | 8     | 5 - P - C |       | 5 B. C. |  |

# Using the Virtual Remote Panel

Press the **MORE** button to display the virtual remote panel on the TV screen. The virtual remote panel consists of the number panel, a playback control panel, and the quick access panel. Use the touch pad to highlight and select icons, numbers, and buttons on the panels.

Solution The displayed virtual remote panel on the TV screen may differ depending on the country.

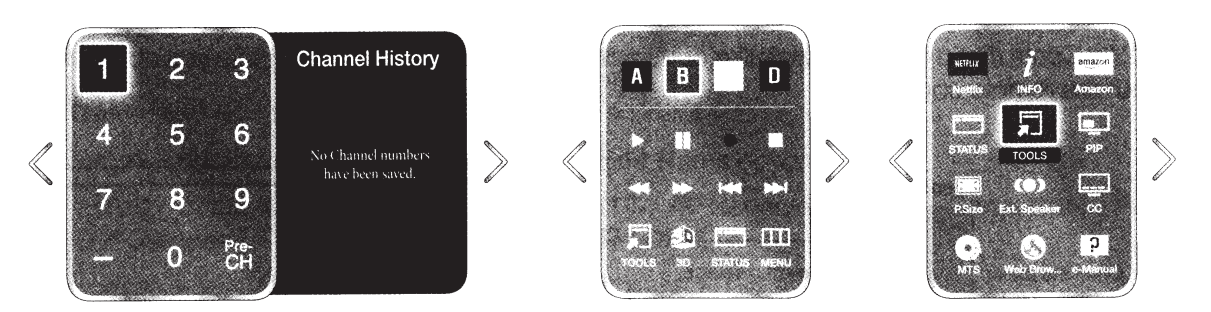

### Changing the Virtual Remote Panel

You can change which virtual remote panel is displayed on the TV screen. To shift between panels, move the focus highlight beyond the left or right edge of the displayed panel.

Use left/right scroll function on the touch pad to change the panel easily.

### Using the Number Panel

Use the number panel to enter numbers on a keypad screen or webpage or to change the channel while watching TV. Changing the channel using the number pad leaves a record, allowing you to easily return to previous channels.

### Using the Playback Control Panel

Use the playback control panel to pause, rewind, fast forward, skip to the next file, select a function with the **A**, **B**, **C**, **D** button, and much more while enjoying media content.

### Using the Quick Access Panel

Use the buttons on the quick access panel to bring up the TV's **MENU**, **INFO**, or **e-Manual** screens. Note that the buttons that appear may vary depending on the operating mode of the Smart Touch Control (with the TV only, as a universal remote, etc.).

English - 9

# Turning on the TV

Turn on the TV using the 🖒 button on the Smart Touch Control or TV panel.

- S The product color and shape may vary depending on the model.
- Some start time you turn on your TV, it will immediately start the initial setup.
- The TV's Controller, a small joy stick like button on the rear left side of the TV, lets you control the TV without the remote control.

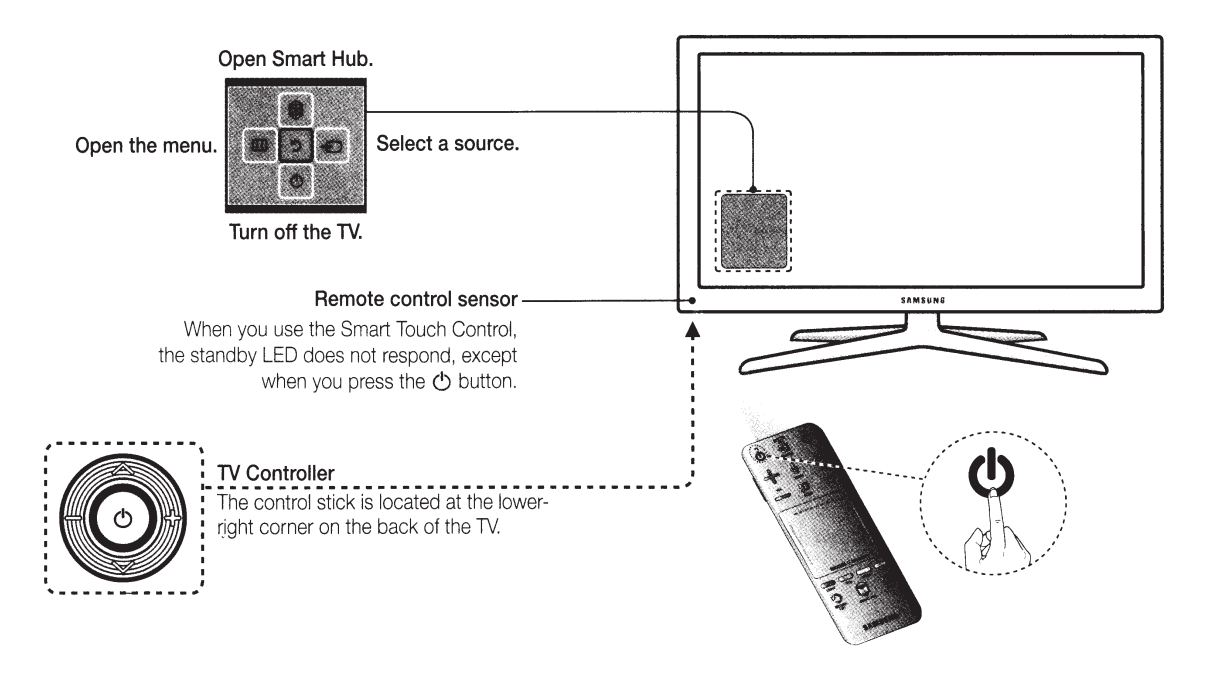

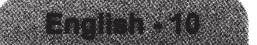

# Switching Between Video Sources

Press the SOURCE button to switch between devices connected to the TV.

For example, to switch to a game console connected to the second HDMI connector, press **SOURCE** button. From the **Source** list, select **HDMI2**. The connector names may vary depending on the product.

Select Tools at the upper-right corner of the source screen to access the following functions.

• Edit Name: Lets you associate a device name to an input source.

You can select the following device names in the Edit Name option:

# VCR / DVD / Cable STB / Satellite STB / PVR STB / AV Receiver / Game / Camcorder / PC / DVI PC / DVI Devices / TV / IPTV / Blu-ray / HD DVD / DMA

To associate a device name to an input source follow these steps:

- 1. Select Tools in the upper right corner of the source screen.
- 2. Select Edit Name.
- 3. Find the input source you want in the Source list (HDMI1, HDMI2, Component, etc.).
- 4. Select the blank field next to the input.
- 5. In the device name list that appears, select the name of the device attached to the input.

When you view the Source list, the device name and the input jack will be displayed together.

- If you have connected a PC to the HDMI IN 3 (DVI) port with an HDMI cable, select PC from the device name list.
- If you have connected a PC to the HDMI IN 3 (DVI) port with an HDMI to DVI cable, select DVI PC from the device name list.
- If you connected an AV device to the HDMI IN 3 (DVI) port with an HDMI to DVI cable, select DVI Devices from the device name list.
- Information: View detailed information about the connected devices.
- **Refresh**: Select if a connected device does not appear in the list. If the list does not show the device after selecting **Refresh**, check the status of the TV-to-device connection.
- **Remove USB**: Remove the USB device from the list safely. This function is only available when the USB device selected.

**Universal Remote Setup**: Use to configure universal remote control settings. Using the universal remote control, you can control external devices connected to the TV, such as a set-top box, Blu-ray player, and AV receiver.

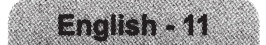

# Universal Remote Control Setup

This TV has a universal remote control feature that lets you control cable boxes, Blu-ray players, home theaters, and other third-party external devices connected to the TV using the TV's remote control.

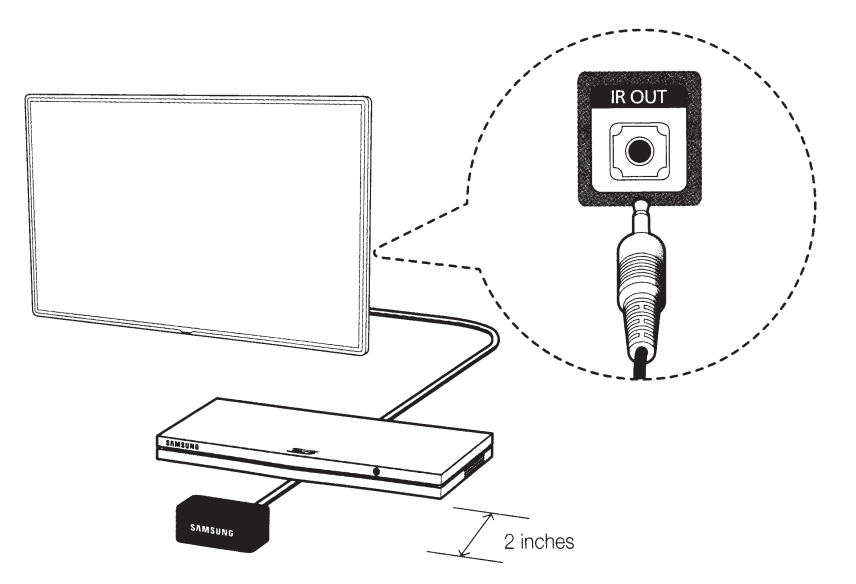

Keep a distance of 2 inches at least between the IR Extender and the external device, as the illustration shows. Face the IR Extender toward the external device's remote control signal receiver. Note that it should be no obstacle between IR Extender and external device. The presence of an obstacle will interfere with the transmission of the remote control signal.

# Add the External Device

- 1. Turn on the external device you wish to set up universal remote function for and then press **SOURCE** to bring up the **Source** screen.
- 2. Select Universal Remote Setup from the top of the screen. This initiates the universal remote setup process.
- **3.** Follow the on-screen instruction and set up the universal remote control. If it does not work, set up the remote control by entering the model number manually.

# Viewing the e-Manual

This TV has a built-in e-Manual that contains information about your TV's key features and instructions for using them. To view the e-Manual, use one of the following methods:

- Open the **Support** menu and choose **e-Manual**.
- Press the **MORE** button on the Smart Touch Control to display the virtual remote control on the TV screen. Flick the touch pad until the quick access panel appears, select the **e-Manual** icon, and then press the touch pad.
- In the e-Manual, words in blue refer to screen menu options and words in light blue refer to remote control buttons.
- A printable version of this guide is also available at www.samsung.com/support.

## Scrolling a Page

To scroll a page, use of one of the following methods:

- Place the focus on the 🔺 or 💌 button at the right edge of the screen, and then tap the touch pad.
- Drag or flick up or down from the line on either the left or right edge of the touch pad.
- Place the focus on the 🔺 or 💌 button at the right edge of the screen, drag or flick up or down on the touch pad.

## Using the Top Icons

Use the **Back**, **Forward**, and **Opened pages** icons on the top left of the screen to navigate through pages. These icons are available after you have viewed two or more pages.

# Returning to the Home Page

To return to the home page, select the 🛛 button or select 🏦 on the top right of the screen.

To select a letter button (A, B, C, D), press the MORE button on the Smart Touch Control to display the virtual remote panel on the TV screen. Flick the touch pad until the playback control panel appears, select the A button, and then press the touch pad.

### Searching the Index

Select the **B** button or select **M** on the top right of the screen to display the index. Select a term to display the page containing the term.

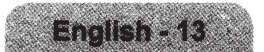

# **Searching Pages**

Select the **G** button or select **A** on the top right of the screen, and enter search criteria. Select a page from the list of search results to display it.

### Closing the e-Manual

To close the e-Manual, press hold the **RETURN** button or select **X** at the upper-right corner of the screen.

# Jumping to a Menu Item

To jump directly to the menu item that is described in the current section, select **Taxon**. It is possible to jump from a menu item directly to the related section in the e-Manual. On a menu screen, press the **MORE** button on the Smart Touch Control and then select **e-Manual** on the virtual control panel that appears on the screen.

Not the menu.

|                        |          |                       | <b>←</b> ↓                             |                                                                                                    |
|------------------------|----------|-----------------------|----------------------------------------|----------------------------------------------------------------------------------------------------|
| Picture                |          |                       | e-Manual Goide                         | Changing the Picture Mode                                                                                                    |
| Picture Mode Standard  |          |                       | Getting Started                        | Annual Mater - Property Planters Martin, Longer, J                                                                                            |
|                        | e-Manual |                       | 🤟 Controlling the FV                   | the child caller, and, the Sciencian & and Enderstains excess can be chosen                                                                   |
| • Centigni             |          |                       | a TV Viewing                           | Dynamic: The operators the brightness of the screen. If a work schedul list inget between terms     Standard Tab. Is the contraction          |
| Contrast     100       |          |                       | <ul> <li>TV Settings</li> </ul>        | · Balanced That is constraint reacting up an an an The action is walk on the 12th Tax and                                                     |
| Brightness     45      |          |                       | Advanced Selfanos                      | Home Destant the actions and radiant game Appropriate for surgicus fraues, for searcing market,     and used superlanding approximate         |
| Sharpness 50           |          | Try Now               | Petro Options                          | Endertain Gergen emgische annos disente visning opprierze. The body is addy visibility when     exemption a constant vis an index as Concale. |
| Color 50               |          | CONTRACTOR CONTRACTOR | Basic Sound Settings<br>Sound Consumer | Picture Quality                                                                                                    |
| - Tion (C/R) 650 - 850 |          |                       | 40 Audio                               | Screen Henry - McKerle<br>Hon Kens, Littleard, Gene and 7188 Antes                                                                            |
|                        |          |                       | Speaker hetirigs                       | Choose a Planar a Made and more select the following random to shadow a their har bare alread the                                             |

## Updating the e-Manual

Open the **Smart Hub** and select **Apps**, and then select **More Apps**. The e-manual can be updated in the same way with an application update.

On the **More Apps** screen, select **Update Apps**. Select e-Manual from the list. The e-Manual starts updating to the latest version.

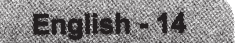

# Connecting to a Network

Connecting the TV to a network gives you access to online services such as Smart Hub and lets you update the TV's software online directly from Samsung.com.

# **Network Connection - Wireless**

Connect the TV to the Internet using a standard wireless router or modem.

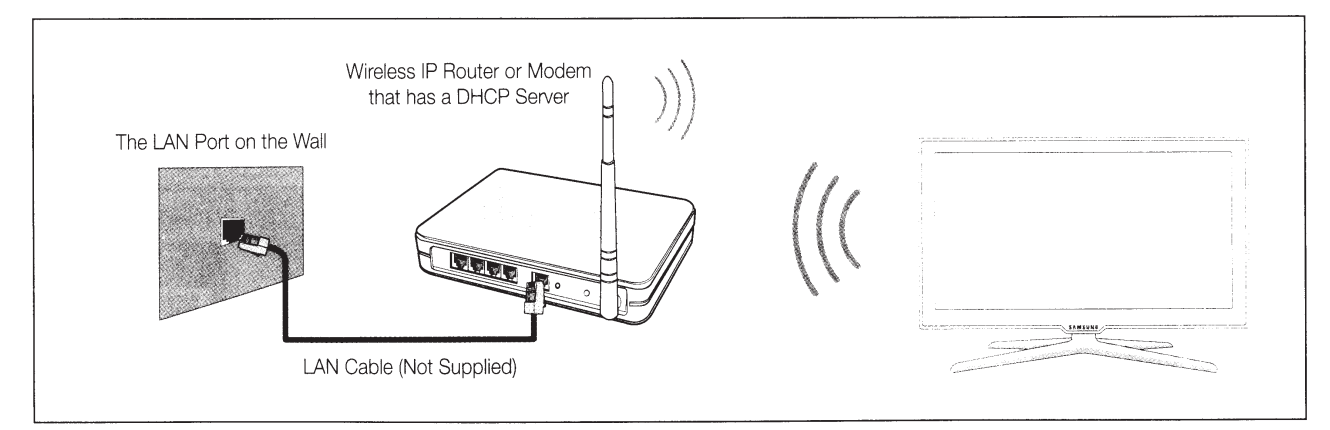

# **Wireless Network Precautions**

- This TV supports the IEEE 802.11a/b/g /n communication protocols. Samsung recommends using IEEE 802.11n. Otherwise, when you play video over a network connection, the video may not play smoothly.
- To use a wireless network, the TV must be connected to a wireless router or modem. If the wireless router supports DHCP, the TV can use a DHCP or static IP address to connect to the wireless network.
- Select a channel that is not currently in use for the wireless router. If the channel set for the wireless router is currently being used by another device, the result is usually interference and/or a communications failure.
- Most wireless networks have an optional security system. To enable a wireless network's security system, you need to create a security key using characters and numbers, and then enter that key into the router through its menu. You then must enter this security key into any other devices you want to connect to the wireless network.

# **Network Security Protocols**

The TV only supports the following wireless network security protocols:

- Authentication Modes: WEP, WPAPSK, WPA2PSK
- Encryption Types: WEP, TKIP, AES

In compliance with the newest Wi-Fi certification specifications, Samsung TVs do not support WEP or TKIP security encryption in networks running in the 802.11n mode.

If the wireless router supports WPS (Wi-Fi Protected Setup), you can connect the TV to your network using PBC (Push Button Configuration) or a PIN (Personal Identification Number). WPS automatically configures the SSID and WPA key settings.

Your Smart TV cannot connect to uncertified wireless routers.

English - 15

# **Network Connection - Wired**

There are three main ways to connect your TV to your network using cable, depending on your network setup. They are illustrated below:

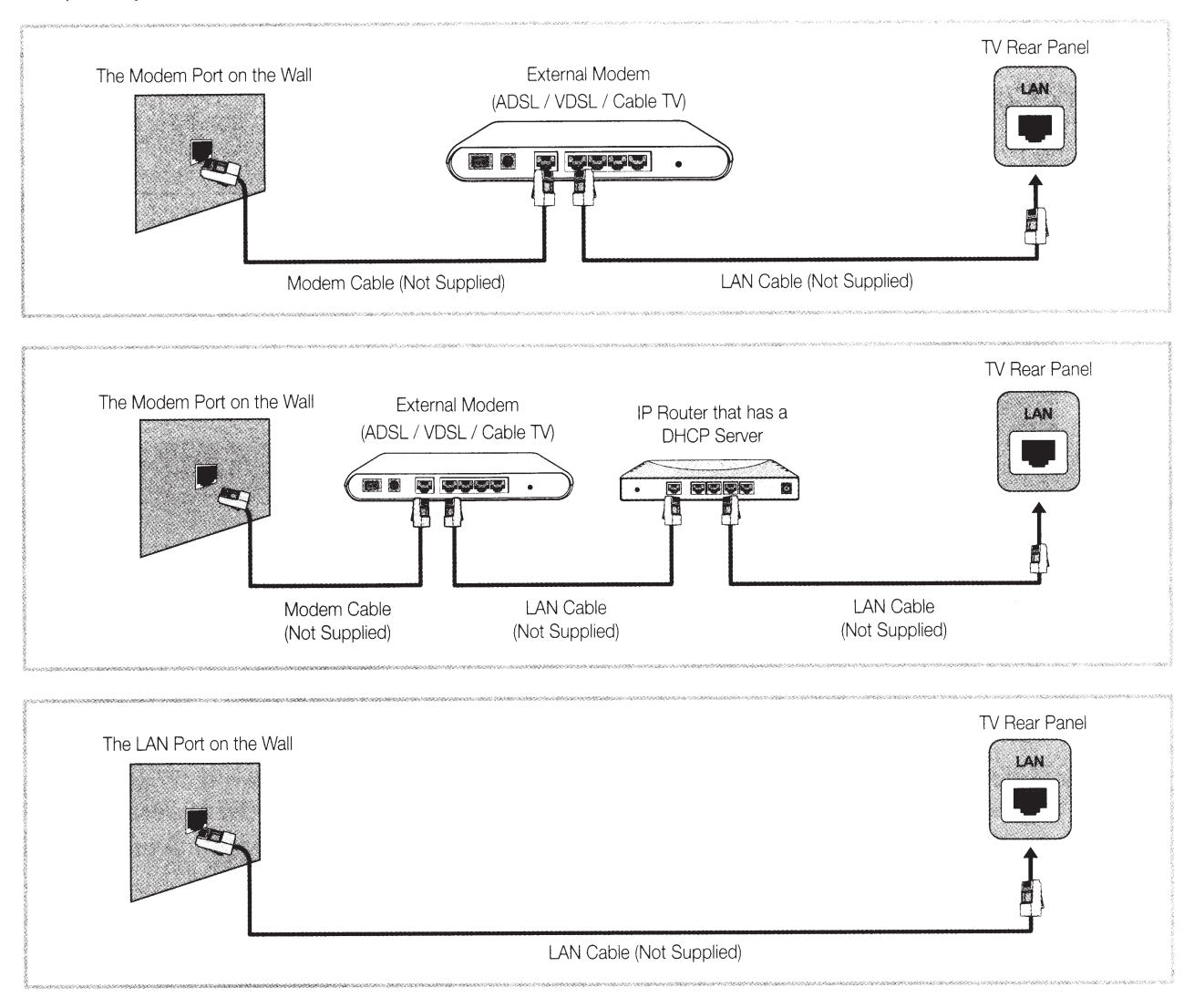

Solution States States Sta

Subsection State State Sta

| 1 1 1 1 1 1 1 1 1 1 1 1 1 1 1 1 1 1 1 |             |               | 1.2.2.2.2. | 23 |
|---------------------------------------|-------------|---------------|------------|----|
|                                       | Area I have | C. State.     | 1:888      | a  |
| and the second                        | et existent | and the state | A-12384    | 23 |
| Contract Sec.                         | op and the  | 65 M 6 M 6    | A. 19      | 88 |

# **3D** Active Glasses

### Features

Samsung's SSG-5100GB 3D glasses enable you to view 3D images on your 3D TV. The Samsung 3D glasses communicate with Samsung 3D TVs via the 2.4GHz RF band.

👒 The Samsung 3D glasses are only compatible with Samsung D, E, and F series 3D TV's that were released in 2011, 2012, and 2013. These 3D glasses cannot be connected to other Bluetooth devices.

### Parts

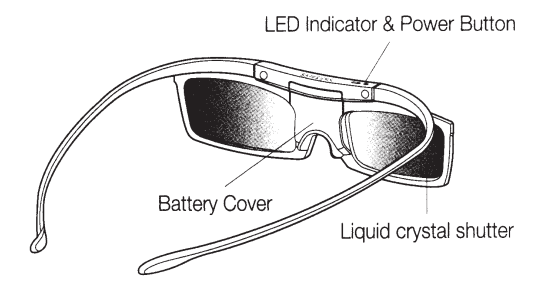

Sor details on how to attach the glasses' temples, refer to the separate 3D glasses manual.

For details on how to pair the glasses with the TV, refer to the separate 3D glasses manual or to page 18 in this manual.

### **Replacing the Battery**

If the red LED blinks every two seconds continually, replace the battery with a new one.

Insert the "+" side of the battery into the side marked with "+" in the battery compartment.

So To check the remaining battery capacity, refer to the pairing section in this manual.

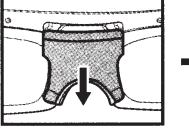

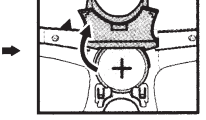

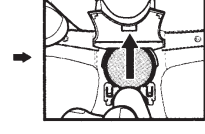

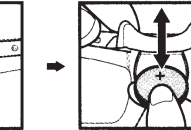

Replace the battery

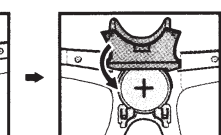

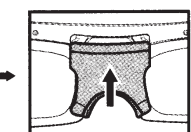

Pull the battery cover downward

Open the battery cover

Remove the battery

Push the battery cover Close the battery cover downward

# Pairing 3D Active Glasses

- Nhat is Pairing? Pairing is the process of connecting 3D glasses and a 3D TV so that the two devices can exchange data.
- 🗞 Ensure your Samsung TV and 3D glasses are no farther than 19.5 in (50 cm) apart from each other while pairing is in progress.

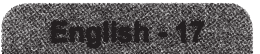

#### • Turning the glasses on

Press the power button briefly. The green LED turns on for 3 seconds. (Make sure that 3D is activated on the TV before using the 3D glasses.)

• Turning the glasses off

Press the power button briefly. The red LED turns on for 3 seconds.

#### • Performing the pairing process

Turn the TV on and let it power up completely. Press and hold the Power button on the glasses. The green and the red LEDs blink alternately for 2 seconds.

• Operating range

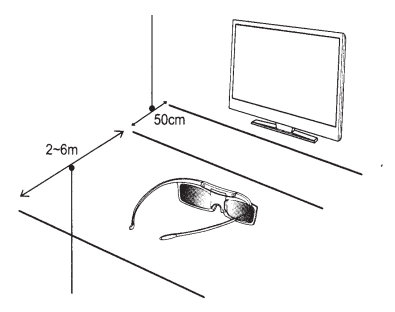

| Recommended viewing distance | Recommended pairing distance |
|------------------------------|------------------------------|
| 2~6m (6.5 to 19.5 ft)        | 50 cm or less (19.5 in)      |

- Once the 3D glasses are paired, the remaining battery capacity is displayed on the TV screen. (This feature only applies to Samsung F series 3D TVs and 3D glasses that have been available since 2013.)
- If you keep trying to pair the glasses and the TV after pairing has failed, the battery level will decrease significantly. However, the battery level will recover to a certain degree in about a minute.
- The working distance is affected by the presence of obstacles (a person, metal, walls, etc.) between the glasses and the TV and the strength of the Bluetooth signal.
- Turn off the 3D glasses when they are not in use. If you leave the 3D glasses on, the battery lifespan decreases.

#### Pairing steps

- 1. Turn on the TV, and then move the glasses within 19.5 inches of the TV.
- 2. Press the power button on the 3D glasses briefly. The 3D glasses will power on and pairing will start.
- **3.** The message "3D glasses are connected to TV." will be displayed on the TV screen when the pairing is successfully completed.
  - If pairing fails, the 3D glasses will power off.
  - If the first attempt to pair fails, power the TV off and on again and perform step 2.
  - How to pair again: Press the power button on the 3D glasses for more than 1 second.

#### You must pair the glasses again in the following situations:

- If the 3D glasses do not function, even when the power button is pressed, especially if the TV has
  just been a repaired.
- If you want to play 3D content on another Samsung 3D TV model that belongs to the D, E, or F series released in 2011 through 2013. You must pair the glasses with the other TV.

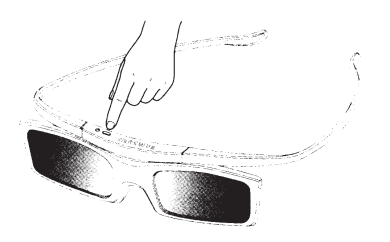

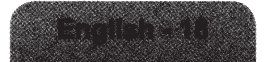

# Watching 3D Video

Some 3D modes may not be available depending on the format of the image source.

To watch in 3D, you must wear 3D Active Glasses and turn the glasses on by pressing the power button.

- 1. Go to the 3D screen. (Picture > 3D)
- 2. Select the 3D Mode. The 3D Mode screen appears.
- 3. Set the 3D Mode of the image you want to view.

### Troubleshooting

| If you encounter           | Try this                                                                                                    |
|----------------------------|----------------------------------------------------------------------------------------------------|
|                            | Replace the battery.                                                                                                    |
| My 3D glasses do not work. | The 3D glasses should be close to the TV. Make sure that the distance between the TV and your 3D glasses is less than 19.5 feet (6m) in a straight line. |
|                            | Check the 3D function settings of your TV.                                                                                                    |
| The LED keeps blinking     | The battery is dead. Replace the battery.                                                                                                    |

### Specifications (Model Number: SSG-5100GB)

|              | Shutters                             | Liquid crystal                                       | Transmittance         | 36±2%                |  |  |  |
|--------------|--------------------------------------|------------------------------------------------------|-----------------------|----------------------|--|--|--|
| Optics       | Recommended<br>operating<br>distance | 2 ~ 6m (6.5 to 19.5 ft                               | Field Rate            | 120 fields/second    |  |  |  |
| Weight       | Glasses                              | 21.5g/.76 oz. (includir                              | ng the battery: 24.0  | ±0.5g/.85.±.018oz. ) |  |  |  |
| Power        | Glasses                              | One 3V lithium/manganese dioxide battery 3V (CR2025) |                       |                      |  |  |  |
| <b>.</b>     | Glasses                              | 0.85mA (Average)                                     |                       |                      |  |  |  |
| consumption  | Detter                               | Туре                                                 | 165mAh, 3.0V (CR2025) |                      |  |  |  |
| concernation | Dattery                              | Operating time                                       | 150 hours             |                      |  |  |  |
| Operating    | Operating<br>temperature             | 50 °F ~ 104 °F (10°C ~ 40°C)                         |                       |                      |  |  |  |
| conditions   | Custody<br>temperature               | -4 °F ~ 113 °F (-20°C ~ 45°C)                        |                       |                      |  |  |  |

Solution Product specifications may be changed without notice in order to enhance product performance.

The continuous operating time may differ depending on the wireless communication environment and usage conditions.

# What is Remote Support?

Samsung Remote Support service offers you one-on-one support with a Samsung Technician who can remotely.

- Diagnose your TV
- Adjust the TV settings for you
- Perform a factory reset on your TV
- Install recommended firmware updates

### How Does it Work?

Having a Samsung Tech remotely service your TV is easy.

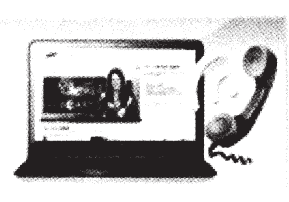

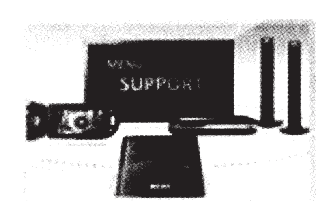

- 1. Call the Samsung Contact Center and ask for remote support.
- 2. Open the menu on your TV and go to the Support section.

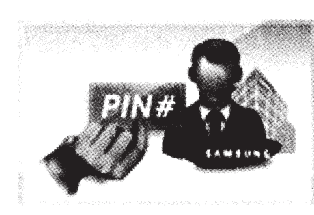

 Select Remote Management and Provide the Pin# to the agent.

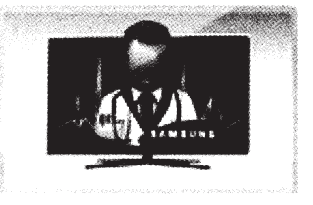

 The agent will then access your TV. That's it!

# Troubleshooting

If the TV seems to have a problem, first review this list of possible problems and solutions. Also, review the Troubleshooting Section in the e-Manual. If none of the troubleshooting tips apply, visit www.samsung. com/support or call Samsung Customer Service at 1-800-SAMSUNG (1-800-726-7864).

| lasues                              | Solutions and Explanations                                                                                                    |
|-------------------------------------|----------------------------------------------------------------------------------------------------|
| Flickering and Dimming              | If your Samsung Television is flickering or dimming sporadically, you may need to disable some of the energy efficiency features.<br>Disable Energy Saving (System > Eco Solution > Eco Sensor) and/or Energy Saving (System > Eco Solution > Energy Saving) and check again.                                                                                                    |
| Component Connections /Screen Color | If you find that the color on your Samsung television screen is not correct or the black and white colors are off, run a Self Diagnosis Picture Test (Support > Self Diagnosis > Picture Test).<br>If the picture problem is caused by the TV, the problem should be visible in the Picture Test. If the problem is not visible, next confirm that the TV's video input jacks are connected to the correct external video device output jacks and that none of the connections are loose. Finally, if possible, test your external video devices by connecting them to another TV.                                                                                                    |
| Screen Brightness                   | If you find that the colors on your Samsung TV are correct but just a little too dark or bright, try adjusting the following settings first.<br>Navigate to <b>Picture</b> and adjust <b>Cell Light</b> , <b>Contrast</b> , <b>Brightness</b> , <b>Sharpness</b> , <b>Color</b> , <b>Tint (G/R)</b> and other picture quality adjustment settings.                                                                                                    |
| Unwanted Powering Off               | If your Samsung TV appears to turn off by itself, try disabling some of the TV's energy efficiency and automatic off features. Check if <b>Sleep Timer</b> ( <b>System</b> > <b>Time</b> > <b>Sleep Timer</b> ) has been enabled. <b>Sleep Timer</b> automatically turns off the TV after an amount of time that you select. If the <b>Sleep Timer</b> has not been enabled, see if <b>No Signal Power Off</b> ( <b>System</b> > <b>Eco Solution</b> > <b>No Signal Power Off</b> ) or <b>Auto Power Off</b> ( <b>System</b> > <b>Eco Solution</b> > <b>No Signal Power Off</b> turns off the TV if no signal has been received by the TV for a specified period time. <b>Auto Power Off</b> turns off the TV if there has been no user input in four hours. |
| Trouble Powering On                 | When the TV is turned on, the remote control receiver flashes 5 times before the screen turns on.<br>If you find that you are having problems powering on your Samsung television, there are a number of<br>things to check before calling the service department.<br>If the power cord is connected properly and the remote control is operating normally, the problem might<br>be with the antenna cable connection or the cable/satellite box not being turned on. Check the antenna<br>connection or turn on the cable/satellite box.                                                                                                    |
| Stand Assembly                      | If you have any trouble assembling the stand, review the stand assembly instruction in the Quick Start Guide.                                                                                                    |
| Cannot Find a Channel               | Re-run Setup (Go to Menu > System > Setup) or run Auto Program. (Go to Menu > Broadcasting > Auto Program).                                                                                                    |

Solution watch the troubleshooting videos at www.samsung.com/ spsn.

| issues                                                                                   | Solutions and Explanations                                                                                                    |
|------------------------------------------------------------------------------------------|----------------------------------------------------------------------------------------------------|
| The TV won't turn on.                                                                    | <ul> <li>Make sure the AC power cord is securely plugged in to the wall outlet and the TV.</li> <li>Make sure the wall outlet is working.</li> <li>Try pressing the <sup>(1)</sup>/<sub>2</sub> button on the TV to make sure the problem is not the remote. If the TV turns on, refer to "Remote control does not work" below.</li> </ul>                                                                                                    |
| There is no picture/video.                                                               | <ul> <li>Check the cable connections. Remove and reconnect all cables connected to the TV and external devices.</li> <li>Set the video outputs of your external devices (Cable/Sat Box, DVD, Blu-ray etc) to match the TV's input connections. For example, if an external device's output is HDMI, it should be connected to an HDMI input on the TV.</li> <li>Make sure your connected devices are powered on.</li> <li>Be sure to select the correct input source.</li> <li>Reboot the connected device by unplugging it, and then reconnecting the device's power cable.</li> </ul> |
| The remote control does not work.                                                        | <ul> <li>Replace the remote control batteries. Make sure the batteries are installed with their poles (+/-) in the correct direction.</li> <li>Clean the sensor's transmission window on the remote.</li> <li>Try pointing the remote directly at the TV from 5~6 feet away.</li> </ul>                                                                                                    |
| The cable/set top box remote control doesn't turn the TV on or off or adjust the volume. | <ul> <li>Program the Cable/Set remote control to operate the TV. Refer to the Cable/Set-Top-Box user<br/>manual for the SAMSUNG TV code.</li> </ul>                                                                                                    |

Some functions and pictures shown in this manual are available on specific models only.

To keep your TV in optimum condition, upgrade to the latest software. Use the Update Now or Auto Update functions on the TV's menu (Screen Menu > Support > Software Update > Update now or Screen Menu > Support > Software Update > Auto Update).

# Mounting the TV on the Wall Using the Wall Mount Kit (Optional)

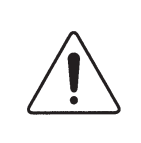

#### Wall or Ceiling Mounting

If you mount this product on a wall, it should be mounted only as recommended by the manufacturer. Unless it is correctly mounted, the product may slide or fall, causing serious injury to a child or adult, and serious damage to the product.

### Installing the Wall Mount Kit

The wall mount kit (sold separately) lets you mount the TV on the wall.

For detailed information about installing the wall mount, see the instructions provided with the wall mount. We recommend you contact a technician for assistance when installing the wall mount bracket. We do not advise you to do it yourself. Samsung Electronics is not responsible for any damage to the product or injury to yourself or others if you elect to install the wall mount on your own.

To order the wall mount kit, contact Samsung Customer Care at 1-800-SAMSUNG (1-800-726-7864).

### Installing a Wall Mount using the Wall mount adapter

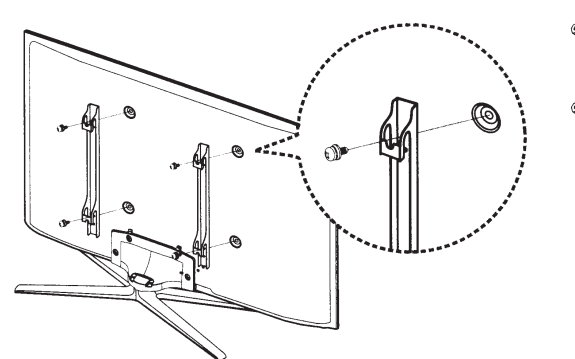

- For more detailed information, refer to the User Manual of the Wall Mount Kit.
- Wall mount adapters are provided only with 46-inch or bigger TVs.

### **VESA Wall Mount Kit Notes and Specifications**

Install your wall mount on a solid wall perpendicular to the floor. Before attaching the wall mount to surfaces other than plaster board, please contact your nearest dealer for additional information. If you install the TV on a ceiling or slanted wall, it may fall and result in severe personal injury.

#### 

- Standard dimensions for wall mount kits are shown in the table below.
- Samsung wall mount kits contain a detailed installation manual, and all parts necessary for assembly are provided.
- Do not use screws that do not comply with VESA standard screw specifications.
- Do not use screws that are longer than the standard length or do not comply with VESA standard screw specifications. Screws that are too long may cause damage to the inside of the TV set.
- For wall mounts that do not comply with the VESA standard screw specifications, the length of the screws may differ depending on the wall mount specifications.
- Do not fasten the screws too firmly. This may damage the product or cause the product to fall, leading to personal injury. Samsung is not liable for these kinds of accidents.
- Samsung is not liable for product damage or personal injury when a non-VESA or non-specified wall mount is used or the consumer fails to follow the product installation instructions.
- Do not mount the TV at more than a 15 degree tilt.
- Always have two people mount the TV on to a wall.

| Product Family | TV size in inches | VESA screw hole specs<br>(A * B) in millimeters | Standard Screw | Quantity | A |
|----------------|-------------------|-------------------------------------------------|----------------|----------|---|
| עד ההה         | 43 - 51           | 400 X 400                                       | MQ             | 4        | B |
| FUF IV         | 60 - 64           | 600 X 400                                       |                | 4        | • |

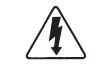

Do not install your Wall Mount Kit while your TV is turned on. It may result in personal injury from electric shock.

# Assembling the Cable manager

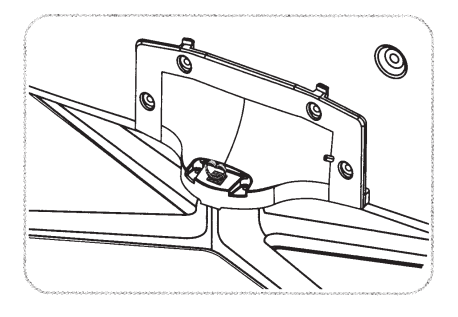

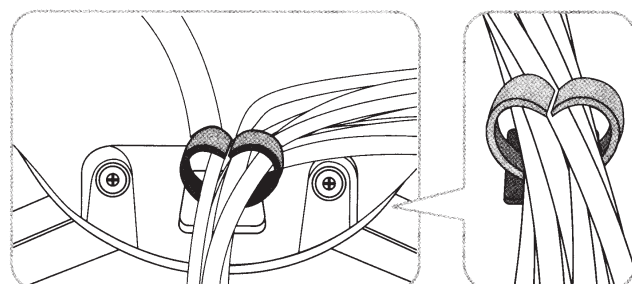

# Eco Sensor and Screen Brightness

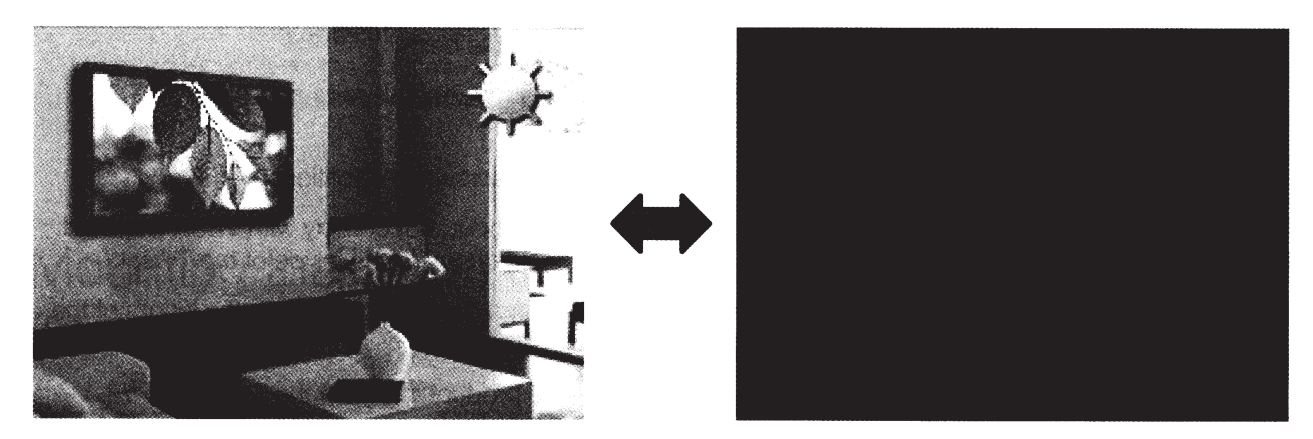

Eco Sensor measures the light in your room and optimizes the brightness of the TV automatically to reduce power consumption. This causes the TV to brighten and dim automatically. If you want to turn this function off, go to Menu > System > Eco Solution > Eco Sensor

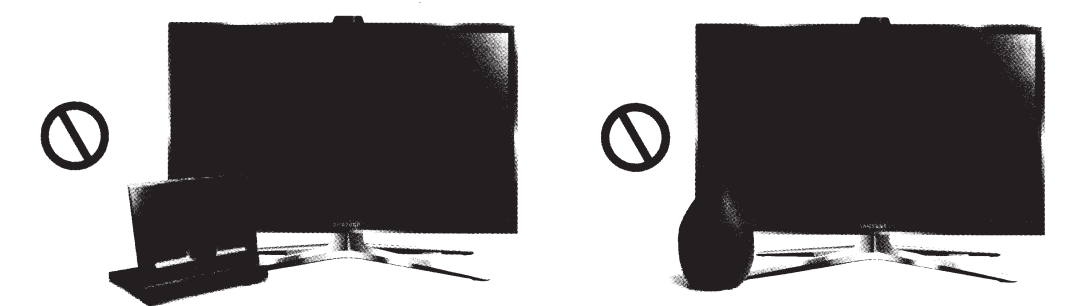

370110132

Do not block the sensor with any material. It can decrease picture brightness.

# Maintenance

- If a sticker was attached to the TV screen, some debris can remain after you remove the sticker. Please clean the debris off before watching TV.
- The exterior and screen of the product can get scratched during cleaning. Be sure to wipe the exterior and screen carefully using the cloth provided or a soft cloth to prevent scratches.

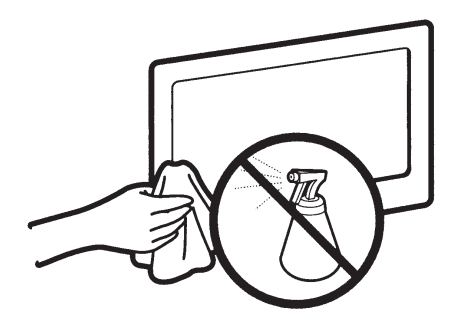

Do not spray water directly onto the product. Any liquid that goes into the product may cause a failure, fire, or electric shock.

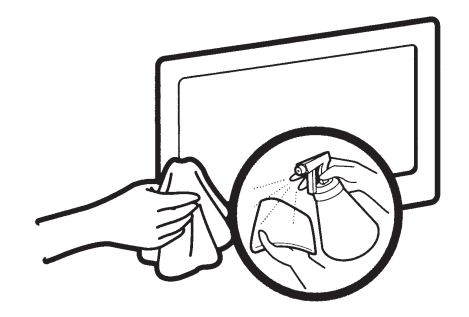

Clean the product with a soft cloth dampened with a small amount of water. Do not use a flammable liquid (e.g. benzene, thinners) or a cleaning agent.

# Providing Proper Ventilation for Your TV

When you install your TV, maintain a distance of at least 4 inches between the TV and other objects (walls, cabinet sides, etc.) to ensure proper ventilation. Failing to maintain proper ventilation may result in a fire or a problem with the product caused by an increase in its internal temperature.

- Whether you install your TV using a stand or a wall-mount, we strongly recommend you use parts provided by Samsung Electronics only.
  - If you use parts provided by another manufacturer, it may cause difficulties with the product or result in injury caused by the product falling.

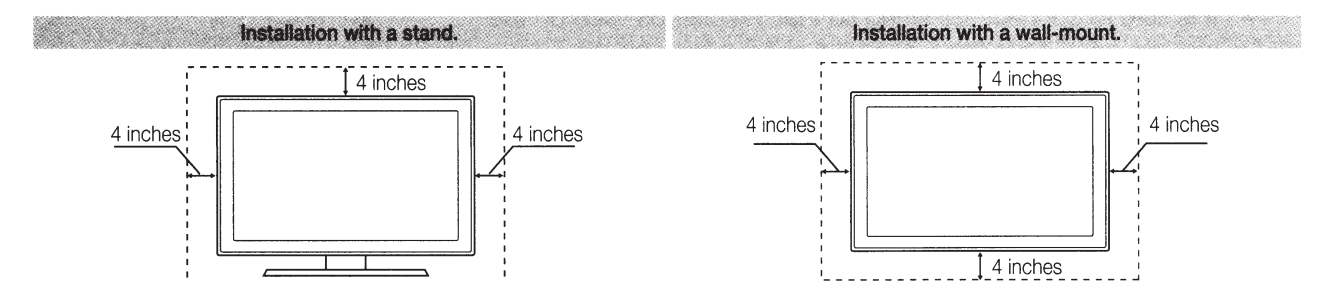

### **Other Warnings**

- Solution The actual appearance of the TV may differ from the images in this manual, depending on the model.
- Se careful when you touch the TV. Some parts can be warm or hot.

# Securing the TV to the Wall

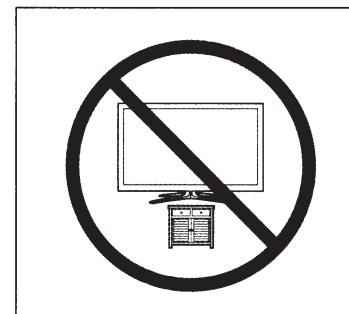

Caution: Pulling, pushing, or climbing on the TV may cause the TV to fall. In particular, ensure your children do not hang on or destabilize the TV. Doing so may cause the TV to tip over, causing serious injuries or death. Follow all safety precautions provided in the Safety Flyer included with your TV. For added stability and safety, you can purchase and install the anti-fall device as described below.

### To Avoid the TV from Falling

- 1. Put the screws into the clamps and firmly fasten them onto the wall. Confirm that the screws have been firmly installed onto the wall.
  - Nou may need additional material such as an anchor depending on the type of wall.
  - Since the necessary clamps, screws, and string are not supplied, please purchase these additionally.
- 2. Remove the screws from the back center of the TV, put the screws into the clamps, and then fasten the screws onto the TV again.
  - Screws may not be supplied with the product. In this case, please purchase the screws of the following specifications.
  - Screw Specifications
  - For a 43 64 inches: M8
- **3.** Connect the clamps fixed onto the TV and the clamps fixed onto the wall with a strong cable and then tie the string tightly.
  - 🗞 NOTE
  - Install the TV near to the wall so that it does not fall backwards.
  - It is safe to connect the string so that the clamps fixed on the wall are equal to or lower than the clamps fixed on the TV.
  - Untie the string before moving the TV.
- 4. Verify all connections are properly secured. Periodically check the connections for any sign of fatigue or failure. If you have any doubt about the security of your connections, contact a professional installer.

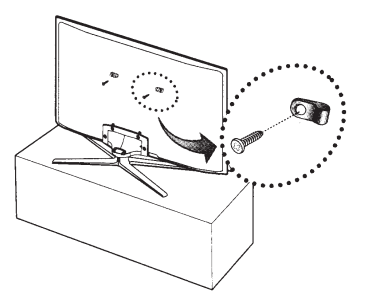

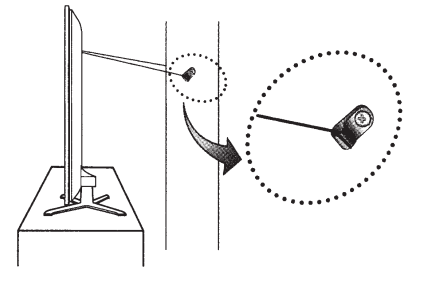

# Specifications

| Environmental Considerations<br>Operating Temperature | 50°F to 104°F (10°C to 40°C) |                             |  |  |  |  |
|-------------------------------------------------------|------------------------------|-----------------------------|--|--|--|--|
| Operating Humidity                                    | 10% to 80%, non-condensing   |                             |  |  |  |  |
| Storage Humidity                                      | -4°F to 113°                 | F (-20°C to 45°C)           |  |  |  |  |
| Storage Flurindity                                    | 5% to 95%,                   | non-condensing              |  |  |  |  |
| Stand Swivel (Left / Right)                           | -2                           | 0° ~ 20°                    |  |  |  |  |
|                                                       |                              |                             |  |  |  |  |
| Screen Size                                           | 51" Class                    | 60" Class                   |  |  |  |  |
| (Diagonal)                                            | (50.6 measured diagonally)   | (59.9 measured diagonally)  |  |  |  |  |
| Sound<br>(Output)                                     | 1(                           | DW x 2                      |  |  |  |  |
| Dimensions (W x H x D)                                |                              |                             |  |  |  |  |
| Body                                                  | 46.9 x 27.9 x 2.2 inches     | 54.9 x 32.7 x 2.2 inches    |  |  |  |  |
|                                                       | (1191.9 x 709.1 x 57.0 mm)   | (1396.9 x 831.3 x 57.0 mm)  |  |  |  |  |
| With stand                                            | 46.9 x 31.4 x 12.0 inches    | 54.9 x 36.5 x 14.7 inches   |  |  |  |  |
|                                                       | (1191.9 x 798.8 x 307.2 mm)  | (1396.9 x 928 x 375.5 mm)   |  |  |  |  |
| Weight                                                |                              |                             |  |  |  |  |
| Without Stand                                         | 40.7 lbs (18.5 kg)           | 60.6 lbs (27.5 kg)          |  |  |  |  |
| With Stand                                            | 44.7 lbs (20.3 kg)           | 66.3 lbs (30.1 kg)          |  |  |  |  |
| Display Resolution                                    | 1920 x 1080                  | 1920 x 1080 (Black & White) |  |  |  |  |
|                                                       |                              |                             |  |  |  |  |
| Screen Size                                           | 64                           | f" Class                    |  |  |  |  |
| (Diagonal)                                            | (64.0 meas                   | sured diagonally)           |  |  |  |  |
| Sound<br>(Output)                                     | 1(                           | DW x 2                      |  |  |  |  |
| Dimensions (W x H x D)<br>Body                        | 58.4 x 34.5 x 2.2 inches     |                             |  |  |  |  |
|                                                       | (1483.8 x 877.1 x 57.0 mm)   |                             |  |  |  |  |
| With stand                                            | 58.4 x 38.3 x 14.7 inches    |                             |  |  |  |  |
|                                                       | (1483.8 x 974.5 x 375.5 mm)  |                             |  |  |  |  |
| Weight                                                |                              |                             |  |  |  |  |
| Without Stand                                         | 72.7 lk                      | os (33.0 kg)                |  |  |  |  |
| With Stand                                            | 78.4 lk                      | os (35.6 kg)                |  |  |  |  |
| Display Resolution                                    | 192                          | 0 x 1080                    |  |  |  |  |

Solution Section Contractions are subject to change without prior notice.

Solution States States Sta

S This device is a Class B digital apparatus.

- Series For information about the power supply, and more information about power consumption, refer to the label attached to the product.
- Typical power consumption is measured according to Energy Star Program requirements for Televisions.

Dispose unwanted electronics through an approved recycler.

To find the nearest recycling location, go to our website:

www.samsung.com/recyclingdirect or call, (877) 278 - 0799

### Standby mode

To decrease power consumption, unplug the power cord when you don't intend to use the TV for a long time.

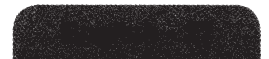

# Dimensions

• Jack panel detail / Rear view

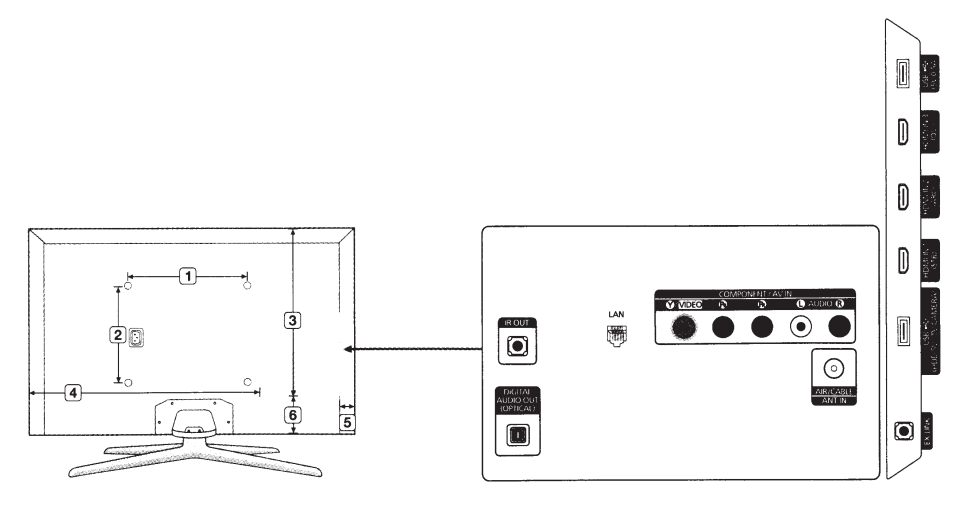

(Unit: inches)

Solution States States Sta

| Model name | 1    | 2    | 3    | 4    | 5   | 6   | 7   |
|------------|------|------|------|------|-----|-----|-----|
| PN51F5500  | 15.7 | 15.7 | 19.5 | 35.0 | 1.4 | 3.1 | 5.0 |
| PN60F5500  | 23.6 | 15.7 | 20.4 | 42.0 | 1.0 | 6.7 | 5.0 |
| PN64F5500  | 23.6 | 15.7 | 21.8 | 42.8 | 1.7 | 6.9 | 5.0 |

**NOTE**: All drawings are not necessarily to scale. Some dimensions are subject to change without prior notice. Refer to the dimensions before installing your TV. Not responsible for typographical or printed errors. © 2013 Samsung Electronics America, Inc

\_\_\_\_\_

Licenses

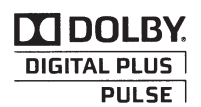

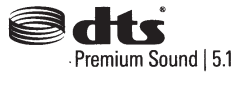

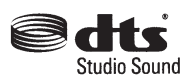

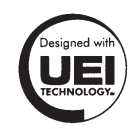

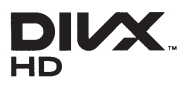

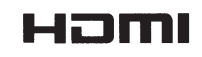

# Warranty Information

### Federal Communication Commission Interference Statement

This equipment has been tested and found to comply with the limits for a Class B digital device, pursuant to Part 15 of the FCC Rules. These limits are designed to provide reasonable protection against harmful interference in a residential installation. This equipment generates, uses and can radiate radio frequency energy and, if not installed and used in accordance with the instructions, may cause harmful interference to radio communications. However, there is no guarantee that interference will not occur in a particular installation. If this equipment does cause harmful interference to radio or television reception, which can be determined by turning the equipment off and on, the user is encouraged to try to correct the interference by one of the following measures:

- Reorient or relocate the receiving antenna.
- Increase the separation between the equipment and receiver.
- Connect the equipment into an outlet on a circuit different from that to which the receiver is connected.
- Consult the dealer or an experienced radio/TV technician for help.

FCC Caution: Any changes or modifications not expressly approved by the party responsible for compliance could void the user's authority to operate this equipment.

This device complies with Part 15 of the FCC Rules. Operation is subject to the following two conditions: (1) This device may not cause harmful interference, and (2) this device must accept any interference received, including interference that may cause undesired operation.

For product available in the USA/Canada market, only channel 1~11 can be operated. Selection of other channels is not possible.

This device and its antenna(s) must not be colocated or operation in conjunction with any other antenna or transmitter.

#### FCC Radiation Exposure Statement:

This equipment complies with FCC radiation exposure limits set forth for an uncontrolled environment. This equipment should be installed and operated with minimum distance 20cm between the radiator & your body.

# This Class B digital apparatus complies with Canadian ICES-003.

Cet appareil numérique de la classe B conforme á la norme NMB-003 du Canada.

This device complies with Industry Canada licenseexempt RSS standard(s). Operation is subject to the following two conditions: (1) this device may not cause interference, and (2) this device must accept any interference, including interference that may cause undesired operation of the device.

Le présent appareil est conforme aux CNR d'Industrie Canada applicables aux appareils radio exempts de licence. L'exploitation est autorisée aux deux conditions suivantes: (1) l'appareil ne doit pas produire de brouillage, et (2) l'utilisateur de l'appareil doit accepter tout brouillage radioélectrique subi, même si le brouillage est susceptible d'en compromettre le fonctionnement.

For product available in the USA/Canada market, only channel 1~11 can be operated. Selection of other channels is not possible.

This device and its antenna(s) must not be colocated or operation in conjunction with any other antenna or transmitter.

Under Industry Canada regulations, this radio transmitter may only operate using an antenna of a type and maximum (or lesser) gain approved for the transmitter by Industry Canada. To reduce potential radio interference to other users, the antenna type and its gain should be so chosen that the equivalent isotropically radiated power (e.i.r.p.) is not more than that necessary for successful communication.

IC Radiation Exposure Statement:

This equipment complies with IC RSS-102 radiation exposure limits set forth for an uncontrolled environment. This equipment should be installed and operated with minimum distance 20cm between the radiator & your body.

### IMPORTANT WARRANTY INFORMATION REGARDING TELEVISION FORMAT VIEWING

See the warranty card for more information on warranty terms.

Wide screen format PDP Displays (with 16:9 aspect ratios, the ratio of the screen width to height) are primarily designed to view wide screen format full-motion video. The images displayed on them should primarily be in the wide screen, 16:9 ratio format, or expanded to fill the screen, if your model offers this feature, with the images constantly in motion. Displaying stationary graphics and images on the screen, such as the dark sidebars on nonexpanded standard format television video and programming, should be limited to no more than 5% of the total television viewing time per week.

Additionally, viewing other stationary images and text such as stock market crawls, video game displays, station logos, web sites or computer graphics and patterns, should be limited as described above for all televisions. Displaying stationary images that exceed the above guidelines can cause uneven aging of PDP Displays that leave subtle, but permanent burned-in ghost images in the PDP picture. To avoid this, vary the programming and images, and primarily display full screen moving images, not stationary patterns or dark bars. On PDP models that offer picture sizing features, use these controls to view different formats as a full screen picture.

Be careful about the television formats you select and the length of time you view them. Uneven PDP aging as a result of format selection and use, as well as burned in images, are not covered by your Samsung limited warranty.

SAMSUNG ELECTRONICS NORTH
 AMERICAN LIMITED WARRANTY STATEMENT

Subject to the requirements, conditions, exclusions and limitations of the original Limited Warranty supplied with Samsung Electronics (SAMSUNG) products, and the requirements, conditions, exclusions and limitations contained herein, SAMSUNG will additionally provide Warranty Repair Service in the United States on SAMSUNG products purchased in Canada, and in Canada on SAMSUNG products purchased in the United States, for the warranty period originally specified, and to the Original Purchaser only. The above described warranty repairs must be performed by a SAMSUNG Authorized Service Center. Along with this Statement, the Original Limited Warranty Statement and a dated Bill of Sale as Proof of Purchase must be presented to the Service Center. Transportation to and from the Service Center is the responsibility of the purchaser. Conditions covered are limited only to manufacturing defects in material or workmanship, and only those encountered in normal use of the product.

Excluded, but not limited to, are any originally specified provisions for, in-home or on-site services, minimum or maximum repair times, exchanges or replacements, accessories, options, upgrades, or consumables.

For the location of a SAMSUNG Authorized Service Center, please call toll-free:

- In the United States: 1-800-SAMSUNG (1-800-726-7864)
- In Canada: 1-800-SAMSUNG

#### Still image warning

Avoid displaying still images (such as jpeg picture files), still image elements (such as TV channel logos, stock or news bars at the screen bottom etc.), or programs in panorama or 4:3 image format on the screen. Constantly displaying still pictures can cause image burn-in on the LED screen, which will affect image quality. To reduce risk of this effect, please follow the recommendations below:

- Avoid displaying the same TV channel for long periods.
- Always try to display any image in full screen. Use the TV set's picture format menu for the best possible match.
- Reduce brightness and contrast to avoid the appearance of after-images.
- Use all TV features designed to reduce image retention and screen burn. Refer to the e-Manual for details.

### **User Instructions**

Screen Image retention

Do not display a still image (such as on a video game) on the plasma display panel for more than several minutes as it can cause screen image retention. This image retention is also known as 'screen burn'. To avoid such image retention, refer to e-Manual to reduce the degree of brightness and contrast of the screen when displaying a still image.

• Heat on the top of the Plasma TV

The top side of the product may be hot after long periods of use as heat dissipates from the panel through the vent hole in the upper part of the product. This is normal and does not indicate any defect or operation failure of the product. However, children should be prevented from touching the upper part of the TV.

• The TV is making a 'cracking' noise.

A 'cracking' noise may occur when the product contracts or expands due to a change in the surrounding environment such as temperature or humidity. This is normal and not a defect of the unit.

Cell Defects

Your plasma TV has a panel containing 2,360,000 (HD-level) to 6,221,000 (FHD-level) pixels which require sophisticated technology to produce. However, there may be a few bright or dark pixels on the screen. These pixels will have no impact on the performance of the product.

- Avoid operating the TV at temperatures below 41°F (5°C)
- A still image displayed too long may cause permanent damage to the PDP Panel.

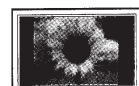

Watching the Plasma TV in 4:3 format for a long period of time may leave traces of borders displayed on the left, right and center of the screen caused by the difference of light emission on the screen. Playing a DVD or a game console may cause similar effects to the screen. Damages caused by the above effect are not covered by the Warranty.

After-images on the Screen.

Displaying still images from Video games or a PC for longer than a certain period of time may produce partial after-images. To prevent this effect, reduce the 'brightness' and 'contrast' when displaying still images for a long time.

- Warranty
- Warranty does not cover any damage caused by image retention. Burn-in is not covered by the warranty.
- Caution

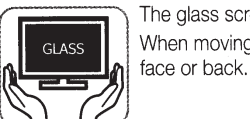

The glass screen of your PDP TV can break if you accidently drop the TV. Handle the TV with care. When moving the TV, always have two or more people pick it up and carry it as a safety precaution. Do not lay the TV flat on its

Your Samsung Plasma TV is a high quality television that has been carefully packaged to protect the integrity of its glass panel and component parts during shipment. It is, nonetheless, a fragile piece of electronics that requires careful handling. Refrain from putting undue stress on any part of the packaging when shipping or unpacking the TV. Use care when installing the TV. Avoid placing the TV in a location where it may be struck, exposed to sharp impacts, or fall. Panel breakage caused by a fall or impact strike is not covered under the manufacturer's warranty.

# Regulatory Compliance Statements (For 3D Active Glasses)

### FCC COMPLIANCE

### Federal Communication Commission Interference Statement

- 1. Changes or modifications not expressly approved by the party responsible for compliance could void the user's authority to operate the equipment.
- 2. NOTE: This equipment has been tested and found to comply with the limits for a Class B digital device, pursuant to Part 15 of the FCC Rules. These limits are designed to provide reasonable protection against harmful interference in a residential installation. This equipment generates, uses and can radiate radio frequency energy and, if not installed and used in accordance with the instructions, may cause harmful interference to radio communications. However, there is no guarantee that interference will not occur in a particular installation. If this equipment does cause harmful interference to radio or television reception, which can be determined by turning the equipment off and on, the user is encouraged to try to correct the interference by one or more of the following measures:
- Reorient or relocate the receiving antenna.
- Increase the separation between the equipment and receiver.
- Connect the equipment to an outlet on a circuit different from that to which the receiver is connected.
- Consult the dealer or an experienced radio/TV technician for help.

**FCC Caution**: Any changes or modifications not expressly approved by the party responsible for compliance could void the user's authority to operate this equipment.

This device complies with Part 15 of the FCC Rules. Operation is subject to the following two conditions: (1) This device may not cause harmful interference, and (2) this device must accept any interference received, including interference that may cause undesired operation.

### CALIFORNIA USA ONLY

This perchlorate warning applies only to primary CR (Manganese Dioxide)

Lithium coin cells in the product sold or distributed ONLY in California USA

" Perchlorate Material - special handling may apply, See www.dtsc.ca.gov/hazardouswaste/perchlorate."

# SAMSUNG BRAND PRODUCTS

# LIMITED WARRANTY TO ORIGINAL PURCHASER

This SAMSUNG brand product, as supplied and distributed by SAMSUNG and delivered new, in the original carton to the original consumer purchaser, is warranted by SAMSUNG against manufacturing defects in materials and workmanship for a limited warranty period of 90 Days Parts and Labor for Commercial Use

| Categories                          | Parts  | Labor  | Size               | Service                |
|-------------------------------------|--------|--------|--------------------|------------------------|
| LCD/LED TV                          | 1 Year | 1 Year | 40"<br>and Larger  | Carry-In or In<br>Home |
|                                     |        |        | 37"<br>and Smaller | Carry-In               |
| Plasma Display                      | 1 Year | 1 Year | All                | Carry-In or In<br>Home |
| Projector<br>(Excluding Lamp<br>**) | 2 Year | 2 Year | Ali                | Carry-In or<br>Pick up |
| PICO & LED<br>Pocket Projector      | 1 Year | 1 Year | All                | Carry-In or<br>Pick up |

\*\* 180 Days after Purchasing and 600 Hours of Use Lamp on Projector

This limited warranty begins on the original date of purchase, and is valid only on products purchased and used in the United States. To receive warranty service, the purchaser must contact SAMSUNG for problem determination and service procedures. Warranty service can only be performed by a SAMSUNG authorized service center. The original dated bill of sale must be presented upon request as proof of purchase to SAMSUNG or SAMSUNG's authorized service center.

SAMSUNG will repair or replace this product, at our option and at no charge as stipulated herein, with new or reconditioned parts or products if found to be defective during the limited warranty period specified above. All replaced parts and products become the property of SAMSUNG and must be returned to SAMSUNG. Replacement parts and products assume the remaining original warranty, or ninety (90) days, whichever is longer.

Certain products are eligible for In-home service at Samsung's discretion. To receive in-home service, the product must be unobstructed and accessible to service personnel. If during in-home service, repair cannot not be completed, it may be necessary to remove, repair and return the product. If in-home service is unavailable, SAMSUNG may elect, at our option, to provide for transportation of our choice to and from a SAMSUNG authorized service center. Otherwise, and for 37" and smaller LCD/LED TV, transportation to and from the SAMSUNG authorized service center is the responsibility of the purchaser. This limited warranty covers manufacturing defects in materials and workmanship encountered in normal, and except to the extent otherwise expressly provided for in this statement, noncommercial use of this product, and shall not apply to the following, including, but not limited to: damage which occurs in shipment; delivery and installation; applications and uses for which this product was not intended; altered product or serial numbers; cosmetic damage or exterior finishes; accidents, abuse, neglect, fire, water, lightning or other acts of nature; use of products, equipment, systems, utilities, services, parts, supplies, accessories, applications, installations, repairs, external wiring or connectors not supplied or authorized by SAMSUNG which damage this product or result in service problems; incorrect electrical line voltage, fluctuations and surges; customer adjustments and failure to follow operating instructions, cleaning, maintenance and environmental instructions that are covered and prescribed in the instruction book; reception problems and distortion related to noise, echo, interference or other signal transmission and delivery problems; brightness related to normal aging, or burnedin images. SAMSUNG does not warrant uninterrupted or error-free operation of the product.

THERE ARE NO EXPRESS WARRANTIES OTHER THAN THOSE LISTED AND DESCRIBED ABOVE, AND NO WARRANTIES WHETHER EXPRESS OR IMPLIED, INCLUDING, BUT NOT LIMITED TO, ANY IMPLIED WARRANTIES OF MERCHANTABILITY OR FITNESS FOR A PARTICULAR PURPOSE, SHALL APPLY AFTER THE EXPRESS WARRANTY PERIODS STATED ABOVE, AND NO OTHER EXPRESS WARRANTY OR GUARANTY GIVEN BY ANY PERSON, FIRM OR CORPORATION WITH RESPECT TO THIS PRODUCT SHALL BE BINDING ON SAMSUNG. SAMSUNG SHALL NOT BE LIABLE FOR LOSS OF REVENUE OR PROFITS, FAILURE TO REALIZE SAVINGS OR OTHER BENEFITS, OR ANY OTHER SPECIAL, INCIDENTAL OR CONSEQUENTIAL DAMAGES CAUSED BY THE USE, MISUSE OR INABILITY TO USE THIS PRODUCT, REGARDLESS OF THE LEGAL THEORY ON WHICH THE CLAIM IS BASED, AND EVEN IF SAMSUNG HAS BEEN ADVISED OF THE POSSIBILITY OF SUCH DAMAGES. NOR SHALL RECOVERY OF ANY KIND AGAINST SAMSUNG BE GREATER IN AMOUNT THAN THE PURCHASE PRICE OF THE PRODUCT SOLD BY SAMSUNG AND CAUSING THE ALLEGED DAMAGE. WITHOUT LIMITING THE FOREGOING, PURCHASER ASSUMES ALL RISK AND LIABILITY FOR LOSS, DAMAGE OR INJURY TO PURCHASER AND PURCHASER'S PROPERTY AND TO OTHERS AND THEIR PROPERTY ARISING OUT OF THE USE, MISUSE OR INABILITY TO USE THIS PRODUCT SOLD BY SAMSUNG NOT CAUSED DIRECTLY BY THE NEGLIGENCE OF SAMSUNG. THIS LIMITED WARRANTY SHALL NOT EXTEND TO ANYONE OTHER THAN THE ORIGINAL PURCHASER OF THIS PRODUCT, IS NONTRANSFERABLE AND STATES YOUR EXCLUSIVE REMEDY.

Some states do not allow limitations on how long an implied warranty lasts, or the exclusion or limitation of incidental or consequential damages, so the above limitations or exclusions may not apply to you. This warranty gives you specific legal rights, and you may also have other rights which vary from state to state.

To obtain warranty service, please contact SAMSUNG at:

Samsung Electronics America, Inc. 85 Challenger Road Ridgefield Park, NJ 07660-2112 1-800-SAMSUNG (7267864) – www.samsung.com 1-800-749-0260: Projectors only

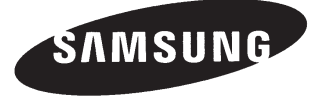

#### Contact SAMSUNG WORLDWIDE

If you have any questions or comments about Your Samsung TV, please contact the SAMSUNG customer care center.

| Country | Customer Care Center     | Web Site        | Address                                                                                                    |
|---------|--------------------------|-----------------|----------------------------------------------------------------------------------------------------|
| CANADA  | 1-800-SAMSUNG (726-7864) | www.samsung.com | Samsung Electronics Canada Inc., Customer Service 55<br>Standish Court Mississauga, Ontario L5R 4B2 Canada |
| U.S.A   | 1-800-SAMSUNG (726-7864) | www.samsung.com | Samsung Electronics America, Inc. 85 Challenger Road<br>Ridgefield Park, NJ 07660                          |

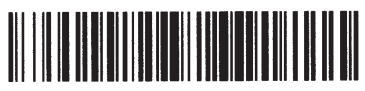

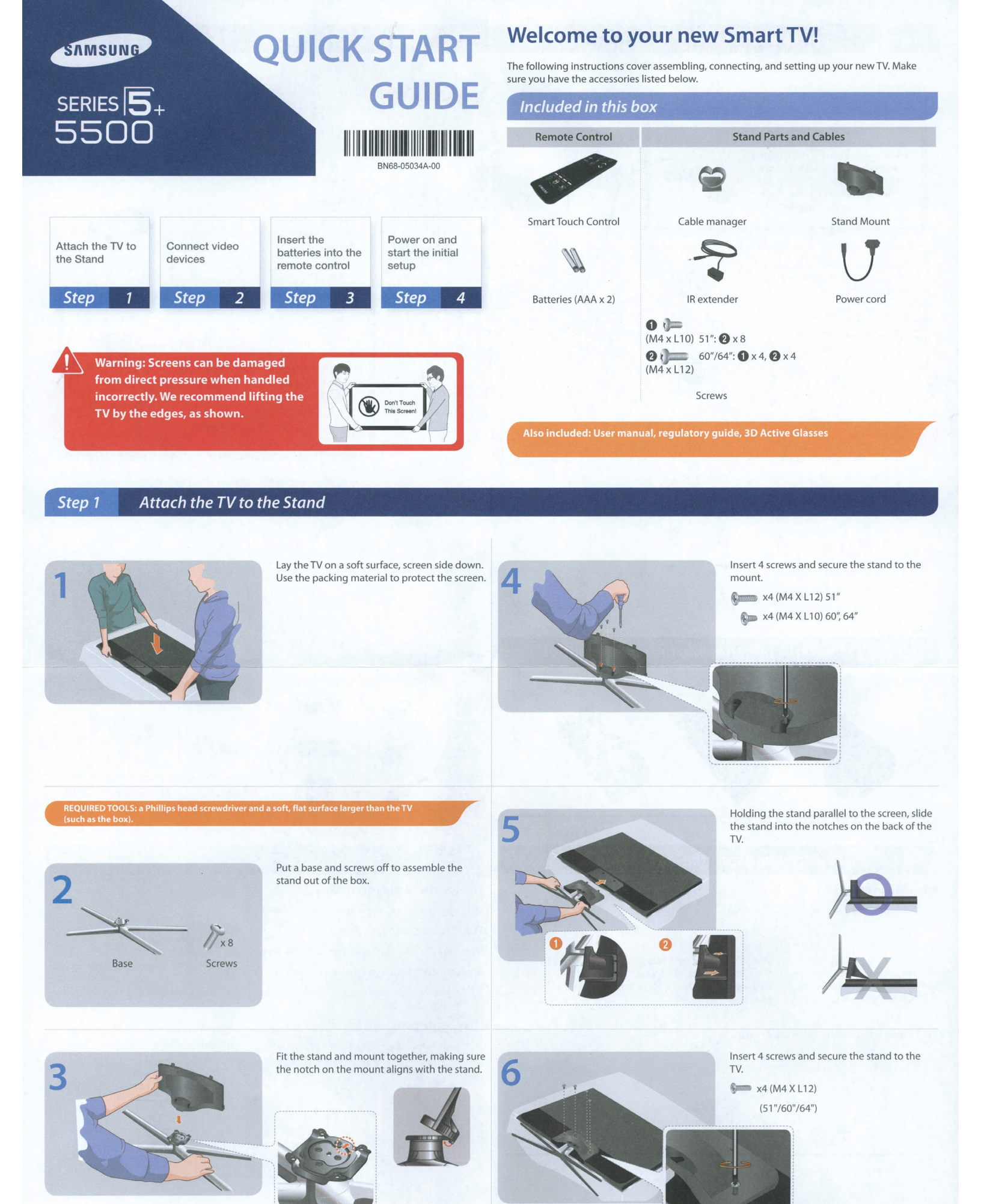

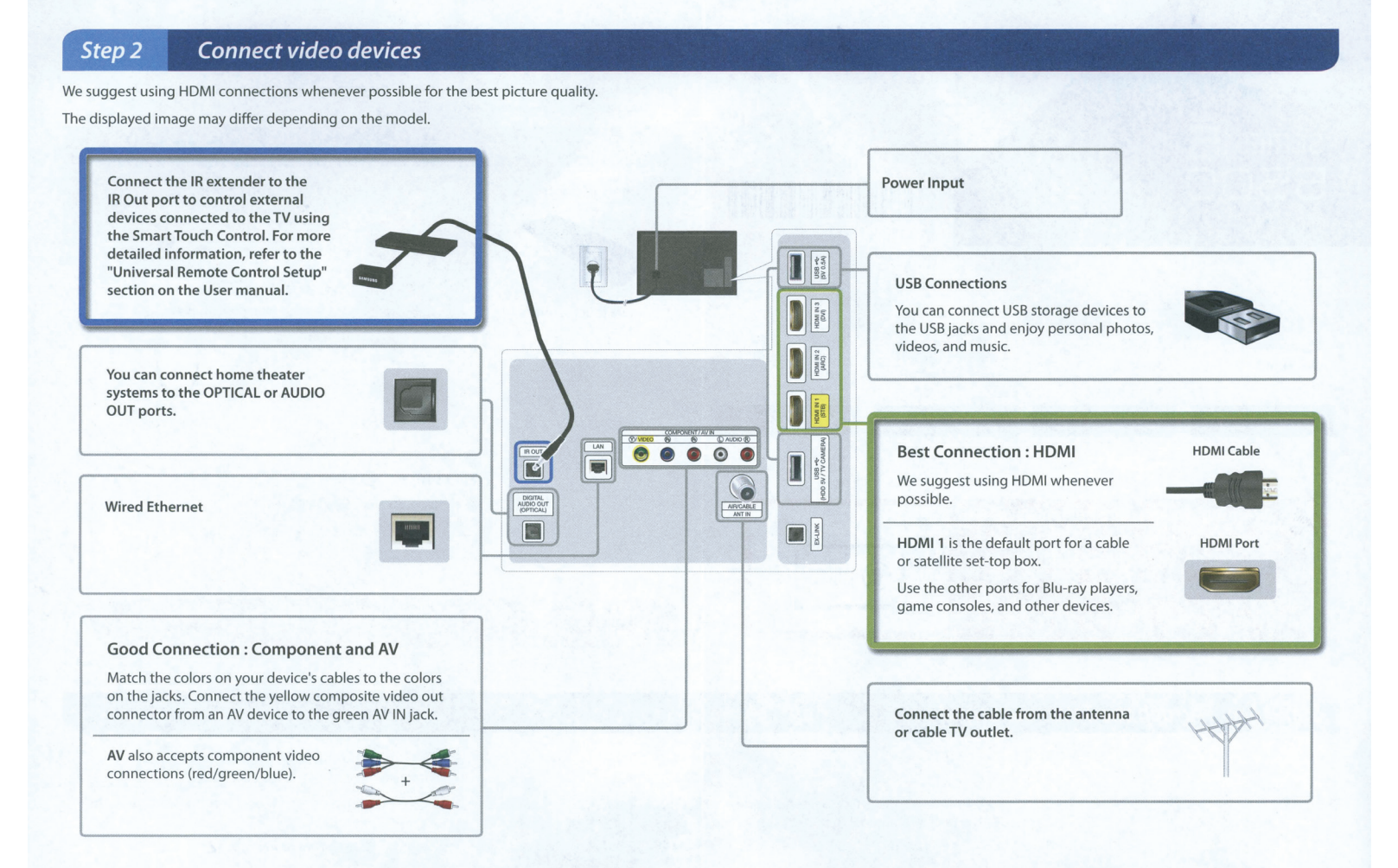

# Step 3 Insert the batteries into the remote control To open, put your plastic card into the notch. Image: Control of the plant of the plant of the plan

#### Step 4 Power on and start the initial setup

#### Information required:

- Wi-Fi network password (if you use one)
- Zip code
- · Cable or satellite provider info

The TV must be connected to the Internet to use the Smart Features. If you have a wireless network, we recommend that you confirm that your network router is switched on and working before you start the initial setup. If you have a wired network, we recommend that you connect the TV to the network with a CAT 7 cable before you begin.

#### O Power on to start the initial setup.

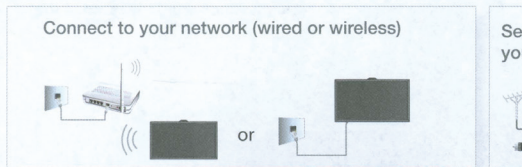

Search for channels from your TV service provider

After you have finished the initial setup, you can configure the universal remote control settings. These settings let the Smart Touch remote control external devices connected to the TV, such as a set-top box or Blu-ray player.

Congratulations on your new Smart TV!

Make sure you have the correct cable before plugging it in. Illustrations of common plugs and jacks are shown below.

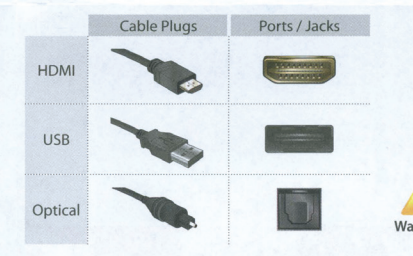

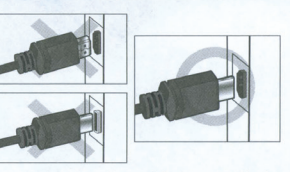

Do not plug cables in upside down. Be sure to check the orientation of the plug before plugging it in.

#### Troubleshooting

#### The stand is wobbly or crooked

Make sure the arrows on the stand are properly aligned.

#### The TV won't turn on

Make sure all cables are fully inserted, and that the remote has batteries installed.

#### My remote, gesture, or voice controls don't work

The TV ships with protective stickers covering some of the sensors. Make sure all of them have been removed.

#### I have extra parts

The TV includes some optional parts to help with wall mounting and cable routing.

If you experience issues, please do not take the TV back to the store.

In the United States of America, call us at 1-800-SAMSUNG (1-800-726-7864) or visit us at www. samsung.com/spsn for support and warranty service.

For other countries, refer to "Contact SAMSUNG WORLDWIDE" in the user guide.

# Ferrite Core / Tore de ferrite

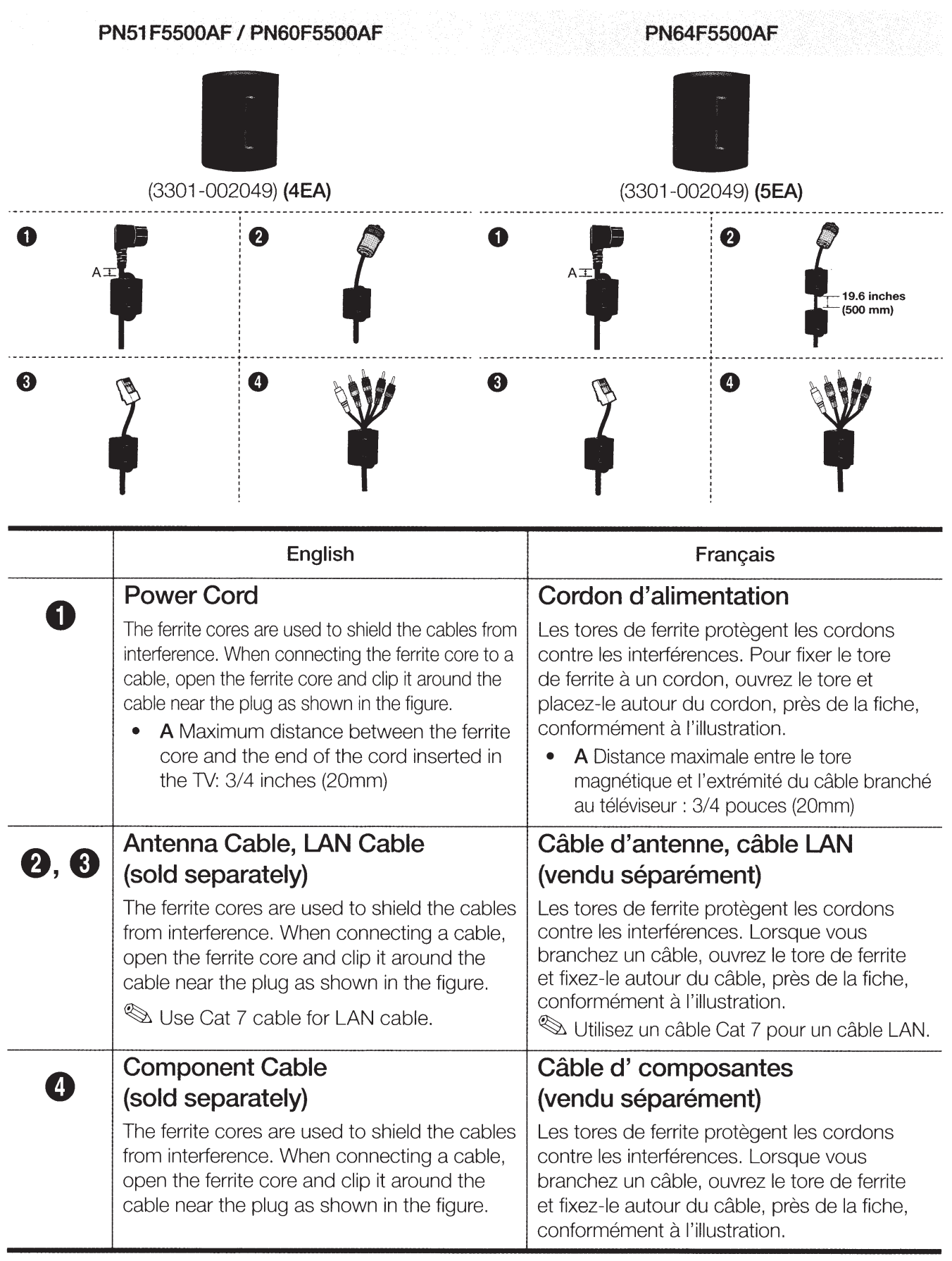

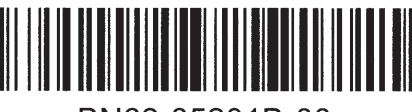

BN68-05201B-00

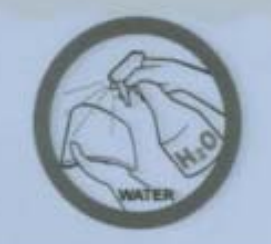

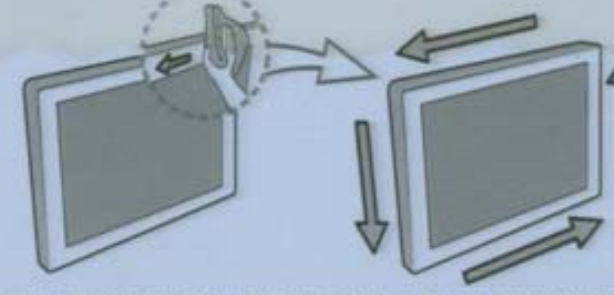

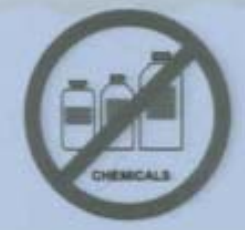

본 제품의 외관 면은 고광택 고급 사양으로 긁힘에 약하므로 설치시 주의하세요. 청소 전 전용 천의 먼지를 충분히 털어 주세요. 전면 캐비닛은, 반드시 제공된 전용 천에 분무기를 이용하여 물을 4~6회 분사한 후, 한 방향으로 천천히 닦아 주세요. 닦았을때 물기가 많으면 얼룩이 생길 수 있습니다. 세척제로는 꼭 물만 사용해주세요.

#### Ce produit est recouvert d'une couche de brillant vulnérable aux rayures ; il convient, par conséguent, de rester vigilant durant l'installation.

Veillez à enlever la saleté à l'aide du chiff on fourni avant de nettoyer le châssis. Pour nettoyer le meuble avant, assurez-vous de n'utiliser que le chiff on fourni. A spergez-le d'eau 4 à 6 fois puis nettoyez en frottant dans une seule direction. Après le nettoyage, essuyez le châssis pour enlever l'humidité.

Il prodotto è molto lucido sulla superfi cie, che si può graffi are

un'unica direzione. Dopo la pulizia, asciugare il telaio per rimuovere ogni traccia di umidità.

#### N'utilisez que de l'eau comme produit de nettoyage.

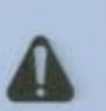

Français

한국어

facilmente; occorre fare attenzione durante l'installazione. Prima di eff ettuare la pulizia del telalo, assicurarsi che il panno appositamente fornito sia pulito. Per pulire la parte anteriore del cabinet, assicurarsi di utilizzare solo il panno fornito, che dovrà essere spruzzato d'acqua 4 o 6 volte prima di strofi nario delicatamente in

Italiano

Come sostanza pulente, utilizzare solo acqua. Este produto possui um acabamento brilhante na superfície

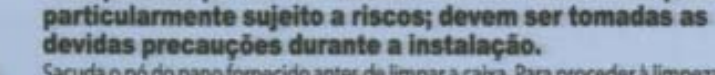

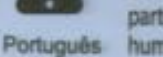

Sacuda o pó do pano fornecido antes de limpar a caixa. Para proceder à limpeza da parte frontal, certifi que-se de que utiliza apenas o pano fornecido, ligeiramente humedecido, limpando suavemente numa única direcção. Depois da limpeza, passe um pano seco sobre a caixa do aparelho para remover a humidade.

Utilize apenas água como solução de limpeza.

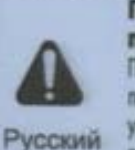

Поверхность этого устройства с глянцевым покрытием легко поцарапать; соблюдайте осторожность во время установки. Перед очисткой корпуса, сотрите с него пыль с помощью прилагаемой ткани. При чистке передней стороны корпуса используйте только прилагаемую ткань, предварительно увлажнив ее 4-6 раз распылителем влаги. Затем без лишних усилий вытирайте движениями в одном направлении. После чистки вытрите корпус до полного удаления влаги.

Используйте для чистки только воду.

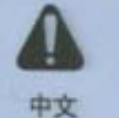

该产品为高光产品,安装时必须小心以避免划伤表面。 清洁机壳前,清确保掸去随附的布片上的灰尘。 清洁机壳时, 请确保您只使用随附的布片, 先在布片上喷水4到6次, 然后沿 着同一方向轻轻擦拭。清洁完成后,请彻底擦掉机壳上的水份。 只能使用水作为清洁溶液。

This product is high glossy, Please be careful of surface scratch while installation.

English

Make sure to brush off the dirt on the provided cloth before cleaning the cabinet. For cleaning the ! front cabinet, make sure you use only the provided cloth on which to spray water 4 to 6 times b efore wiping it out softly in one direction. After cleaning, wipe the cabinet to remove any moisture. Only use water as a cleansing solution.

Dieses Produkt hat eine hochglänzende Oberfl äche, die sehr leicht zerkratzt werden kann, weshalb während der Montage besondere Vorsicht geboten ist.

Vergewissern Sie sich, dass das mitgelieferte Tuch sauber ist, bevor Sie es zum Reinigen des Gehäuses verwenden. Zum Reinigen der Vorderseite verwenden Sie bitte nur das mitgelieferte Tuch, auf das sie 4 bis 6 Spritzer Wasser auftragen. Wischen Sie dann in eine Richtung vorsichtig über die Fläche. Wischen Sie das Gehäuse nach dem Reinigen trocken. Verwenden Sie nur Wasser als Reinigungsmittel.

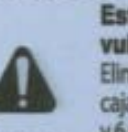

Este producto tiene un revestimiento muy brillante en la superfi cie vulnerable a arañazos; tenga mucho cuidado durante la instalación. Elimine la suciedad del paño suministrado antes de limpiar la caja. Para limpiar el la caja frontal, asegúrese de que utiliza únicamente un paño y de que lo rocia entre 4 y 6 veces antes de pasarlo suavemente en una dirección. Después de limpiar la cala, séguela cuidadosamente para eliminar la humedad.

Limpie únicamente con agua.

Ten produkt ma powierzchnię lakierowaną o wysokim połysku, która jest bardzo podatna na zarysowania, dlatego należy uważać podczas montażu.

Przed przystąpieniem do czyszczenia obudowy należy strzepać brud z dołączonej szmatki. Do czyszczenia przedniej części należy używać wyłącznie załączonej szmatki, którą należy spryskać 4-6 razy wodą, a następnie przecierać powierzchnię w jednym kierunku. Po zakończeniu czyszczenia wytrzeć obudowe na sucho.

Jedynym odpowiednim środkiem czyszczącym jest woda. Urünün cilalanmış olan yüzeyi çizilmelere karşı hassastır: dolayısıyla kurulum esnasında dikkatli olunmalıdır.

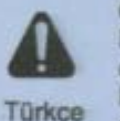

Polski

Dolabi temizlemeden önce, ürünle birlikte sağlanan bezin firça ile temizlendiğinden emin olun. Ön kabini temizlemek için yalnızca birlikte gelen kumaşı kullanın ve kumaşa 4 ila 6 kez su püskürttükten sonra tek yönlü olarak nazikçe silin. Temizledikten sonra, nemden anndırmak için dolabı silin.

Temizleme çözeltisi olarak yalnızca su kullanın.

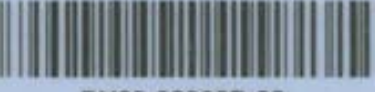

BN63-02368B-00

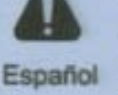

Deutsch

# **IMPORTANT SAFETY PRECAUTIONS**

If a television is not positioned in a sufficiently stable location, it can be potentially hazardous due to falling. Many injuries, particularly to children, can be avoided by taking simple precautions such as:

- Placing the television on a platform, stand, cabinet, table or other surface which is:
  - recommended by Samsung or sold with the product;
  - secure and stable;
  - sufficiently wider in the base than the base measurement of the television;
  - strong and large enough to support the size and weight of the television.
- Positioning the television close to the wall to avoid the possibility of the television falling when pushed.
- Ensuring your television is installed by an authorized Samsung installer.
- Following the instructions for wall mounting in the installation manual and using the mounting equipment supplied by Samsung.
- Placing the television toward the back of the furniture or surface on which it is placed.
- Ensuring that the television does not hang over the edge of the furniture or surface on which it is placed.
- Not hanging anything from or on the television.
- Anchoring both the television and the furniture on which it is placed to a suitable support especially in the case of tall furniture, such as
- cupboards or bookcases which exceed one metre in height. This can be done by using sturdy brackets, safety straps or mounts that are made specifically for flat screen televisions.
- Not placing any material between the television and the furniture on which it is placed.
- If the furniture on which the television is placed has drawers, cabinets or shelves under the television, taking steps to prevent children from climbing, such as installing safety latches so the doors cannot be opened.
- Keeping pets away from the television
- Educating children about the dangers of climbing on furniture to reach the television or its control.

Failure to take these safety precautions may cause the television to fall from the stand or mounting equipment, causing damage or serious injury.

# **Regulatory Compliance Statements**

#### Your Samsung product compliance class is marked in the user manual

- Federal Communications Commission (FCC) USA
- Industry Canada Equipment Standard for Digital Equipment (ICES-003) Canada
- Voluntary Control Council for Interference (VCCI) Japan
- Bureau of Standards Metrology and Inspection (BSMI) Taiwan
- Korea Communications Commission(KCC) Republic of Korea
- Italian Post Ministry (Homologation) Italy

### FCC Class A Notice

#### This device complies with part 15 of the FCC Rules. Operation is subject to the following two conditions:

- 1. This device may not cause harmful interference, and
- 2. This device must accept any interference received, including interference that may cause undesired operation.
- This equipment has been tested and found to comply with the limits for a Class A digital device, pursuant to Part 15 of the FCC Rules. These limits are designed to provide reasonable protection against harmful interference when the equipment is operated in a commercial environment. This equipment generates, uses, and can radiate radio frequency energy and, if not installed and used in accordance with the instruction manual, may cause harmful interference to radio communications. Operation of this equipment in a residential area is likely to cause harmful interference in which case the user will be required to correct the interference at his own expense.

### FCC Class B Notice

#### This device complies with part 15 of the FCC Rules. Operation is subject to the following two conditions:

- 1. This device may not cause harmful interference, and
- 2. This device must accept any interference received, including interference that may cause undesired operation.
- This equipment has been tested and found to comply with the limits for a Class B digital device, pursuant to Part 15 of the FCC Rules. These limits are designed to provide reasonable protection against harmful interference in a residential installation. This equipment generates, uses and can radiate radio frequency energy and, if not installed and used in accordance with the instructions, may cause harmful interference to radio communications. However, there is no guarantee that interference will not occur in a particular installation. If this equipment does cause harmful interference to radio or television reception, which can be determined by turning the equipment off and on, the user is encouraged to try to correct the interference by one or more of the following measures:
- Reorient or relocate the receiving antenna.
- Increase the separation between the equipment and receiver.
- Connect the equipment into an outlet on a circuit different from that to which the receiver is connected.
- Consult the dealer or an experienced radio/TV technician for help.

### **User Information**

Changes or modifications not expressly approved by the party responsible for compliance could void the user's authority to operate the equipment. If necessary, consult with your dealer or an experienced radio/television technician for additiona suggestions. You may find the booklet called How to Identify and Resolve Radio/TV Interference Problems helpful. This booklet was prepared by the Federal Communications Commission. It is available from the U.S. Government Printing Office. Washington, DC 20402, Stock Number 004-000-00345-4.

### The party responsible for product compliance:

SAMSUNG ELECTRONICS CO., LTD. America QA Lab of Samsung 3351 Michelson Drive Suite #290, Irvine, CA92612 USA

### Warning

User must use shielded signal interface cables to maintain FCC compliance for the product. Provided with this monitor is a detachable power supply cord with IEC320 style terminations. It may be suitable for connection to any UL Listed personal computer with similar configuration. Before making the connection, make sure the voltage rating of the computer convenience outlet is the same as the monitor and that the ampere rating of the computer convenience outlet is equal or exceeds the monitor voltage rating. For 120 Volt applications, use only UL Listed detachable power cord with NEMA configuration 5-15P type(parallel blades) plug cap. For 240 Volt applications use only UL Listed detachable power supply cord with NEMA configuration 6-15P type (tandem blades) plug cap. This television receiver provides display of television closed captioning in accordance with Section 15.119 of the FCC rules. (TV broadcast receivers with picture screens 13 inches or larger in diameter models only)

### ICES-003 Class A Notice - Avis NMB-003, Classe A

This Class A digital apparatus complies with Canadian ICES-003. Cet appareil numérique de la classe A est conforme à la norme NMB-003 du Canada.

#### ICES-003 Class B Notice - Avis NMB-003, Classe B

This Class B digital apparatus complies with Canadian ICES-003. Cet appareil numérique de la classe B est conforme à la norme NMB-003 du Canada.

#### VCCI Class A Notice

この装置は、クラスA 情報技術装置です。 この装置を家庭環境で使用すると電波妨害を引き起こすことがあります。 この場合には使用者が適切な対策を講ずるよう要求されることがあります。

#### VCCI Class B Notice

この装置は、クラスB 情報技術装置です。 この装置は、家庭環境で使用することを目的としていますが、この装置がラジオやテレビジョン受信機に近接して 使用さ れると、受信障害を引き起こすことがあります。 取扱説明書に従って正しい取り扱いをして下さい。

#### CCC Class A notice - China

此为A级产品,在生活环境中,该产品可能会造成无线电干扰。 在这种情况下,可能需要用户对其干扰采取切实可行的措施。

#### **BSMI Class A Notice**

The following statement is applicable to products shipped to Taiwan and marked as Class A on the product compliance label.

警告使用者:

這是甲類資訊類產品,在居住環境中使用時,可能會造成射頻幹擾,在這種情況下, 使用者會被要求採取某些適當的對策。

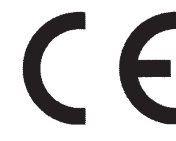

#### **BSMI Class A Notice**

Products with the CE marking comply with the EMC Directive(2004/108/EC) and the Low Voltage Directive(2006/95/EC) issued by the Commission of the European Community. Compliance with these directives implies conformity to the following European Norms:

- EN55022: Radio Frequency Interference
- EN55024: Electromagnetic Immunity of Information Technology Equipment
- EN61000-3-2: Power Line Harmonics
- EN61000-3-3: Voltage Fluctuations
- EN55013: Radio disturbance characteristics of broadcast receivers and associated equipments
- EN55020: Electromagnetic immunity of broadcast receivers and associated equipm

#### European Class A Warning

(If the user manual declares the product as Class A, following statement applies.) This is a class A product. In a domestic environment this product may cause radio interference in which case the user may be required to take adequate measures.

#### A급 기기 (업무용 방송통신기자재)

이 기기는 업무용(A급) 전자파적합기기로서 판매자 또는 사용자는 이 점을 주의하시기 바라며, 가정외의 지역에서 사용하는 것을 목적으로 합니다.

#### B급 기기 (가정용 방송통신기자재)

이 기기는 가정용(B급) 전자파적합기기로서 주로 가정에서 사용하는 것을 목적으로 하며, 모든 지역에서 사용할 수 있습니다.

#### Italian Homologation Notice

Questo apparecchio e fabbricato in conformita al D.M.28.08.95 n.548 ed in particolare a quanto specificato nell Art.2, comma 1. Questo apparecchio e fabbricato nella U.E. in conformita al D.M.28.08.95 n.548 Art.2, comma 1 ed al D.M.26.03.92 Art.1

- For products produced in countries except European Community Questo apparecchio e fabbricato in conformita al D.M.28.08.95 n.548 ed in particolare a quanto specificato nell Art.2, comma 1.
- For products produced in European Community Questo apparecchio e fabbricato nella U.E. in conformita al D.M.28.08.95 n.548 Art.2, comma 1 ed al D.M.26.03.92 Art.1

# Important Safety Instructions (UL Only)

- 1. Read these instructions.
- 2. Keep these instructions.
- 3. Heed all warnings.
- 4. Follow all instructions.
- 5. Do not use this apparatus near water.
- 6. Clean only with dry cloth.
- 7. Do not block any ventilation openings, Install in accordance with the manufacturer's instructions.
- 8. Do not install near any heat sources such as radiators, heat registers, stoves, or other apparatus (including amplifiers) that produce heat.
- 9. Do not defeat the safety purpose of the polarized or grounding-type plug. A polarized plug has
  two blades with one wider than the other. A grounding type plug has two blades and a third grounding prong. The wide blade or the
  third prong are provided for your safety. If the provided plug does not fit into your outlet, consult an electrician for replacement of the
  obsolete outlet.
- **10.** Protect the power cord from being walked on or pinched particularly at plugs, convenience receptacles, and the point where they exit from the apparatus.
- 11. Only use attachments/accessories specified by the manufacturer.
- 12. Use only with cart, stand, tripod, bracket, or table specified by the manufacturer, or sold with the apparatus. When a cart is used, use caution when moving the cart/apparatus combination to avoid injury from tip-over.
- 13. Unplug this apparatus during lightning storms or when unused for long periods of time.
- 14. Refer all servicing to qualified service personnel. Servicing is required when the apparatus has been damaged in any way, such as power-supply cord or plug is damaged, liquid has been spilled or objects have fallen into the apparatus, the apparatus has been exposed to rain or moisture, does not operate normally, or has been dropped.

# **WARNING:** To prevent damage which may result in fire or electric shock hazard, do not expose this appliance to rain or moisture.

### • Ventilation

Do not place the apparatus in a rack or bookcase. Ensure that there is adequate ventilation and that you've followed that manufacturer's instructions for mounting and installation.

### MPR II Compliance (MPR II applied model only)

This monitor complies with SWEDAC(MPR II) recommendations for reduced electric and magnetic fields.

### ENERGYSTAR qualified model only

- Your Samsung TV is ENERGYSTAR qualified in its factory default settings. Change to certain features, settings and functionality in this TV can change the power consumption, possibly beyond the limits required for ENERGYSTAR qualification.
- As an ENERGY STAR Partner, Samsung has determined that this product or product models meets the ENERGY STAR guidelines for energy efficiency.

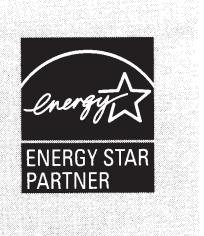

# Mercury Statement (LCD Monitor, LCD TV, DLP Projection TV, Projector for USA only)

Contains Mercury, Dispose According to Local, State or Federal Laws

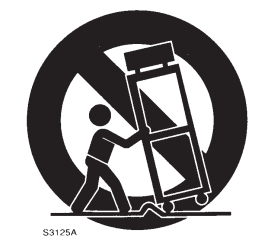

### Wiring the Mains Power Supply Plug(UK Only)

#### **IMPORTANT NOTICE**

The mains lead on this equipment is supplied with a moulded plug incorporating a fuse. The value of the fuse is indicated on the pin face of the plug and, if it requires replacing, a fuse approved to BSI1362 of the same rating must be used.

Never use the plug with the fuse cover omitted if the cover is detachable. If a replacement fuse cover is required, it must be of the same colour as the pin face of the plug. Replacement covers are available from your dealer.

If the fitted plug is not suitable for the power points in your house or the cable is not long enough to reach a power point, you should obtain a suitable safety approved extension lead or consult your dealer for assistance. However, if there is no alternative but to cut off the plug, remove the fuse and then safely dispose of the plug.

Do NOT connect the plug to a mains socket as there is a risk of shock hazard from the bared flexible cord.

#### IMPORTANT

The wires in the mains lead are coloured in accordance with the following code:

BLUE - NEUTRAL BROWN - LIVE

As these colours may not correspond to the coloured markings identifying the terminals in your plug, proceed as follows :

The wire coloured BLUE must be connected to the terminal marked with the letter N or coloured BLUE or BLACK. The wire coloured BROWN must be connected to the terminal marked with the letter L or coloured BROWN or RED.

#### WARNING:

DO NOT CONNECT EITHER WIRE TO THE EARTH TERMINAL, WHICH IS MARKED WITH THE LETTER E OR BY THE EARTH SYMBOL , OR COLOURED GREEN OR GREEN AND YELLOW.

### **Russia Only - PCT Notice**

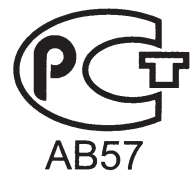

### MPR II Compliance (MPR II applied model only)

This monitor complies with SWEDAC(MPR II) recommendations for reduced electric and magnetic fields.

#### ENERGYSTAR qualified model only

- Your Samsung TV is ENERGYSTAR qualified in its factory default settings.
   Change to certain features, settings and functionality in this TV can change the power consumption, possibly beyond the limits required for ENERGYSTAR qualification.
- As an ENERGY STAR Partner, Samsung has determined that this product or product models meets the ENERGY STAR guidelines for energy efficiency.

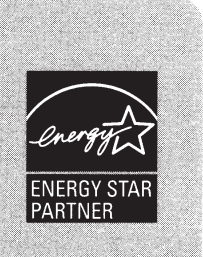

### EU Eco-Label (EU Eco-Label applied model only)

Products which have model codes that end in XU are intended for the UK market. Samsung has not applied for Ecolabels for products with this specific model code.

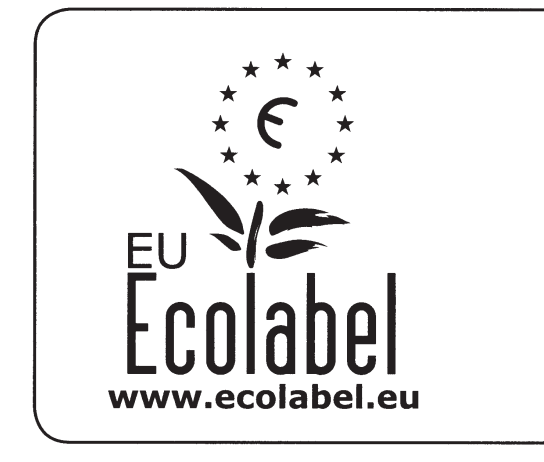

# Better for the environment...

- High Energy Efficiency
- Reduced CO<sub>2</sub> emissions
- Designed to facilitate repair and recycling

...better for you.

# EU Ecolabel: HU/022/02

SAMSUNG Electronics makes an effort to develop environment-friendly product that minimizing an impact to environment through whole process from getting raw materials, production, transportation, usage and end-of-life disposal by adding 'environment' on function, price, quality, design that were the essence for product development.

These environmental characteristics are endorsed by the award of the European Eco-label (also known as the Euro Flower) issued by the European Commission as approval of the product environmental status for energy saving, facilities for recycling and a host of other features. The full list of criteria and more information on the ecolabel canbe found at the web-site address: http://www.ecolabel.eu

### **Recycling Information (Take-back offer)**

For recycling information for our products, please contact the company corresponding to your region of residence.

For those who reside in other countries, please contact a nearest local Samsung dealer for recycling information for the products to be treated in environmentally acceptable way.

The information of Regional Takeback Schemes can be found at Samsung's web-site.

http://www.samsung.com/recycling\_compliance

### **CIS Only**

| Символ «не для пищевой продукции» применяется в соответствие с техническим регламентом<br>Таможенного союза «О безопасности упаковки» 005/2011 и указывает на то, что упаковка данного<br>продукта не предназначена для повторного использования и подлежит утилизации. Упаковку<br>данного продукта запрещается использовать для хранения пищевой продукции. |
|----------------------------------------------------------------------------------------------------|
| Символ «петля Мебиуса» указывает на возможность утилизации упаковки. Символ может<br>быть дополнен обозначением материала упаковки в виде цифрового и/или буквенного<br>обозначения.                                                                                                    |
| Символ Кедендік одақтың 005/2011 техникалық регламентіне сәйкес қолданылады және осы<br>өнімнің қаптамасын екінші рет пайдалануға арналмағанын және жоюға жататынын көрсетеді.<br>Осы өнімнің қаптамасын азық-түлік өнімдерін сақтау үшін пайдалануға тыйым салынады.                                                                                         |
| Символ қаптаманы жою мүмкіндігін көрсетеді. Символ сандық код және/немесе әріп<br>белгілері түріндегі қаптама материалының белгісімен толықтырылуы мүмкін.                                                                                                    |

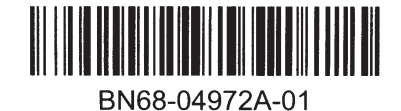